# **VPN-X User Manual**

(For VPN-X Version 2.8)

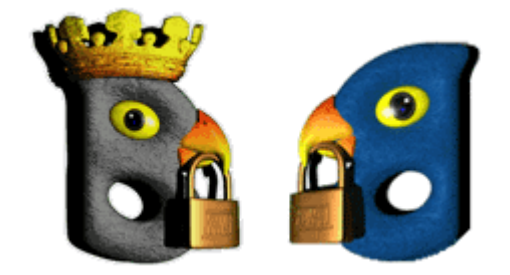

## BirdsSoft

BirdsSoft Reserves All Rights

2017-8-18

| 1. | Ove  | rview     |                                                     | 4  |
|----|------|-----------|-----------------------------------------------------|----|
| 2. | Und  | lerstand  | VPN-X                                               | 4  |
| 3. | Inst | all VPN   | -X Server/Client                                    | 4  |
|    | 3.1. | Syst      | em Requirements                                     | 4  |
|    | 3.2. | Insta     | all on Windows                                      | 4  |
|    | 3.3. | Insta     | all On Linux/FreeBSD                                | 5  |
|    | 3.4. | Insta     | all On macOS/Mac OS X                               | 6  |
| 4. | Con  | figure V  | /PN Server                                          | 9  |
|    | 4.1. | Crea      | te VPN Account                                      | 9  |
|    | 4.2. | Setu      | p network for Internet access                       | 11 |
|    |      | 4.2.1.    | Gather the VPN-X Server local information           | 11 |
|    |      | 4.2.2.    | Firewall settings                                   | 14 |
|    |      | 4.2.3.    | Port Mapping/Forwarding                             | 16 |
|    | 4.3  | L2T       | P/IPsec                                             | 17 |
|    | 4.4  | Set l     | DNS or DDNS for your public IP                      | 18 |
| 5. | Con  | nect to   | VPN with VPN-X Client                               | 18 |
| 6. | Secu | urity sug | ggestions                                           | 20 |
| 7. | Perf | formanc   | e                                                   | 20 |
| 8. | Use  | r Interfa | .ce                                                 | 21 |
|    | 8.1  | VPN       | I-X Server                                          | 21 |
|    |      | 8.1.1     | VPN-X menus on start                                | 21 |
|    |      | 8.1.2     | VPN-X Server Toolbar                                | 21 |
|    |      | 8.1.3     | VPN-X Status Tab                                    | 21 |
|    |      | 8.1.4     | VPN-X Server Configuration Tab                      | 21 |
|    |      | 8.1.5     | User Management Tab                                 | 25 |
|    |      | 8.1.6     | VPN Chat Room Tab                                   | 26 |
|    |      | 8.1.7     | Access Control Tab                                  | 26 |
|    |      | 8.1.8     | Log Tab                                             | 26 |
|    | 8.2  | iPho      | one/iPad/Android/Windows built-in L2TP/IPsec client | 26 |
|    |      | 8.2.1     | iOS(iPhone,iPad)                                    | 26 |
|    |      | 8.2.2     | Android                                             | 28 |
|    |      | 8.2.3     | macOS                                               | 31 |
|    |      | 8.2.4     | Windows                                             | 34 |
|    | 8.3  | VPN       | N-X Client                                          | 39 |
|    |      | 8.3.1     | VPN-X menus on start                                | 39 |
|    |      | 8.3.2     | Login Dialog                                        | 40 |
|    |      | 8.3.3     | Register new VPN Account online                     | 42 |
|    |      | 8.3.4     | VPN-X Client Title and Tray Icon                    | 42 |
|    |      | 8.3.5     | VPN-X Client Toolbar                                | 43 |
|    |      | 8.3.6     | VPN-X Status Tab                                    | 43 |
|    |      | 8.3.7     | VPN-X Client Configuration Tab                      | 46 |
|    |      | 8.3.8     | VPN Chat Room Tab                                   | 49 |
|    |      | 8.3.9     | Access Control Tab                                  | 50 |
|    |      | 8.3.10    | Log Tab                                             | 50 |

|    | 8.3.11 Software Update Tab(deprecated)                                      | 51     |
|----|-----------------------------------------------------------------------------|--------|
|    | 8.4 CLI (Command Line Interface)                                            | 52     |
| 9  | Advanced Topic                                                              | 53     |
|    | 9.1 Tune VPN-X performance                                                  | 54     |
|    | 9.2 Tune VPN-X security                                                     | 54     |
| 10 | Examples                                                                    | 55     |
|    | 10.1 VPN-X Server configuration (For advanced VPN system administrator)     | 55     |
|    | 10.1.1 How to configure NAT and L2TP/IPsec VPN server on macOS              | 56     |
|    | 10.1.2 How to configure NAT server on Windows 10                            | 58     |
|    | 10.1.3 How to configure NAT server on Windows 2003                          | 59     |
|    | 10.1.4 Test your NAT server from VPN-X client                               | 65     |
|    | 10.2 Bridge (For advanced VPN system administrator)                         | 66     |
|    | 10.3 Proxy server                                                           | 70     |
|    | 10.4 Route (gateway)                                                        | 70     |
| 11 | Self Diagnoses                                                              | 71     |
|    | 11.1 Open Virtual Network Device Error!                                     | 72     |
|    | 11.2 VPN-X client always reports "Can't connect to VPN-X server, and report | t time |
|    | out error!                                                                  | 73     |
| 12 | Technical Support                                                           | 73     |

### 1. Overview

This User Manual describes installation, and usage of VPN-X Server/Client.

### 2. Understand VPN-X

VPN-X is a cross-platform VPN solution which can help you make a secure LAN/intranet with peers over the internet.

VPN-X supports following platforms:

- 1. Windows: Windows 2000 sp4/XP /2003/Vista (32bit or 64bit), Windows 7/8/10(32bit or 64bit), Windows Server
- 2. Linux: VPN-X needs TUN/TAP kernel module. For example: Debian 3 or higher, Ubuntu 6 or higher
- 3. macOS / Mac OS X: Mac OS X 10.4.\* or higher
- 4. FreeBSD/PC-BSD:
- 5. Solaris 10(x86)

The VPN-X server supports iPhone, iPad, Android built-in VPN client. We also prepared special VPN-X client for VPN-X server.

### 3. Install VPN-X Server/Client

### 3.1. System Requirements

Before you install VPN-X, you should verify VPN-X System Requirements: **CPU main frequency**: >= 600MHZ. **Memory size** : >=512M **Disk space**: >= 512M **OS**: Please refer to platforms which VPN-X supports. **Network (only for VPN-X server)**: You should have a public IP address for VPN-X server setup, dynamic public IP also works.

### 3.2. Install on Windows

- 1) Get VPN-X installer package. You can download the latest VPN-X version on <a href="http://www.birdssoft.com">http://www.birdssoft.com</a>.
- 2) Click Next

3) Installer will help create a virtual VPN device. Please click "Continue Anyway". Notes: Sometimes the "hardware installation" dialog is hidden by another window, you can minimize other window/dialog to find the "hardware installation" dialog.

| VPN-X 2.2.1.           | 24. Setur                                                                                                    |
|------------------------|----------------------------------------------------------------------------------------------------|
| -                      | Hardware Installation                                                                                                    |
| Dirdss                 | The software you are installing for this hardware:<br>vpn-x<br>has not passed Windows Logo testing to verify its compatibility<br>with Windows XP. (Tell me why this testing is important.)<br>Continuing your installation of this software may impair<br>or destabilize the correct operation of your system<br>either immediately or in the future. Microsoft strongly<br>recommends that you stop this installation now and<br>contact the hardware vendor for software that has<br>passed Windows Logo testing. |
|                        | Continue Anyway STOP Installation                                                                                                    |
| Nullsoft Install Syste | m v2,32                                                                                                    |

4) Click next until the install process is finished.

### 3.3. Install On Linux/FreeBSD

Preparation/Precheck: Run the following commands in a command terminal **modprobe tun Ismod | grep tun** If you can get a reply like this (Don't care about the number) **debian:~# Ismod | grep tun tun 10208 3** Congratulations! Your Linux kernel is ready for installing our VPN-X.

Download our VPN-X tar package and uncompress the package in some path. **debian:~#tar -xzvf vpn-x\*.tar.gz** 

start VPN-X Client by input command "**sudo runclient.sh**" start VPN-X Server by input command "**sudo runserver.sh**"

If you are using PC-BSD, please download the VPN-X-\*.PBI, and install PBI.

### 3.4. Install On macOS/Mac OS X

VPN-X supports Mac OS X Tiger, Leopard, Snow Leopard or higher.

#### **Install VPN-X Client:**

Just click the "VPN-X\_Client.pkg".

#### **Install VPN-X Server:**

Just click the "VPN-X\_Server.pkg"

VPN-X need Java SE 6 runtime to support, click "More Info..." for more information.

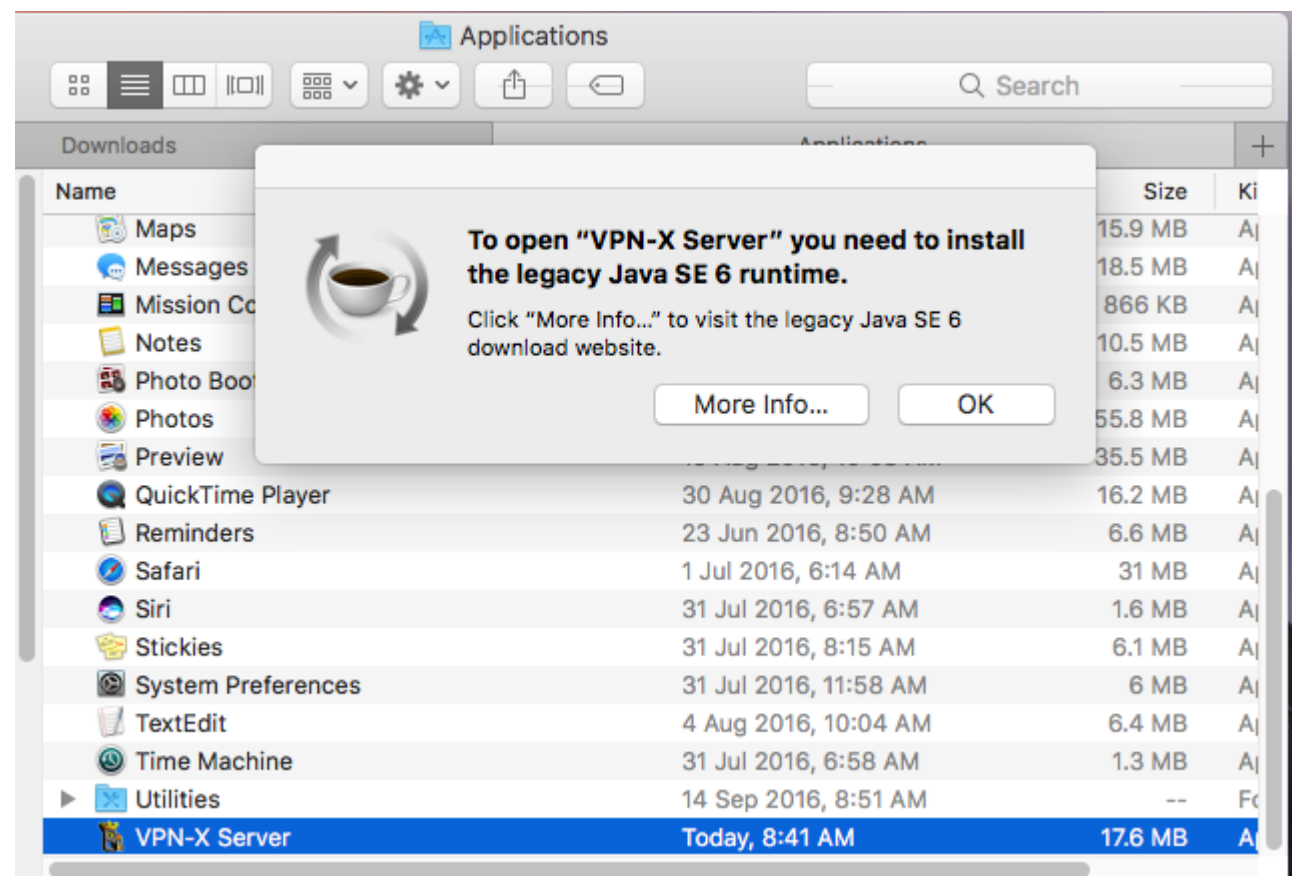

Click on the **Download** button on the Mac support page.

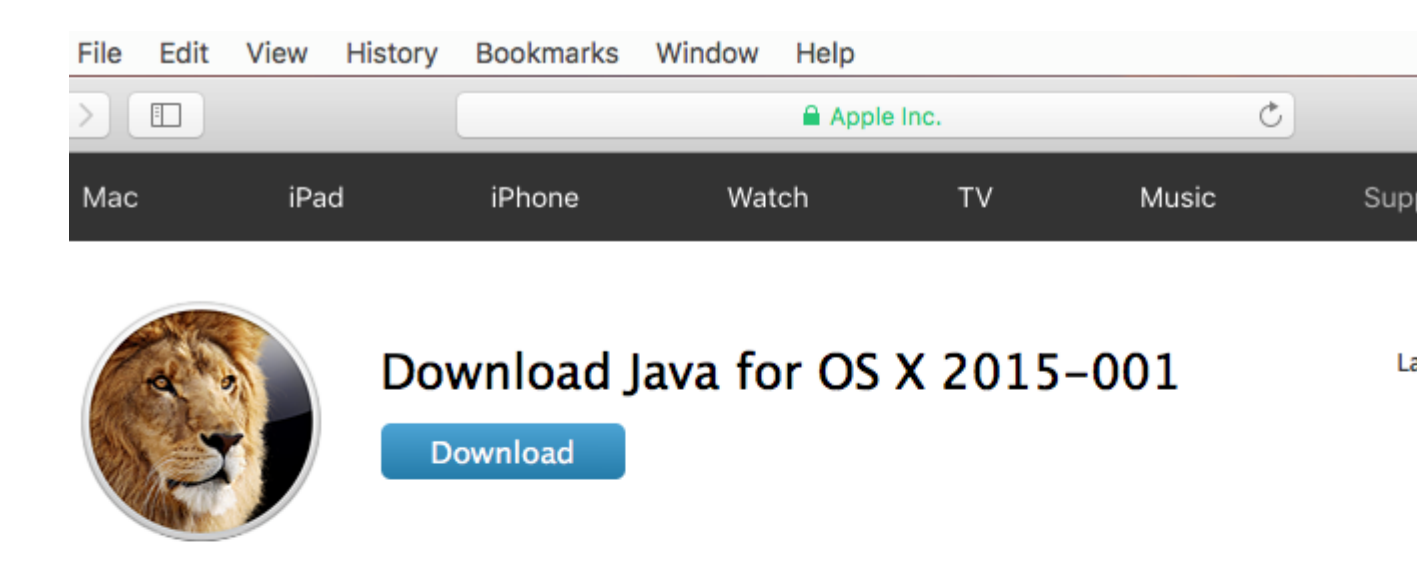

Java for OS X 2015-001 installs the legacy Java 6 runtime for OS X 10.11 El Capitan, OS X 10.10 Yosemite, OS X 10.9 Mavericks, OS X 10.8 Mountain Lion, and OS X 10.7 Lion.

This package is exclusively intended for support of legacy software and installs the same deprecated version of Java 6 included in the 2014-001 and 2013-005 releases.

Quit any Java applications before installing this update.

See http://support.apple.com/kb/HT6133 for more details about this update.

See http://support.apple.com/kb/HT1222 for information about the security content of this update.

Keep your software up to date. If you need Java, download the latest version of Java for OS X directly from Oracle https://www.java.com

Once the download is complete, click on the downloads icon on the dock to open the download folder. Then click on the file labeled **JavaForOSX.dmg** to open the download.

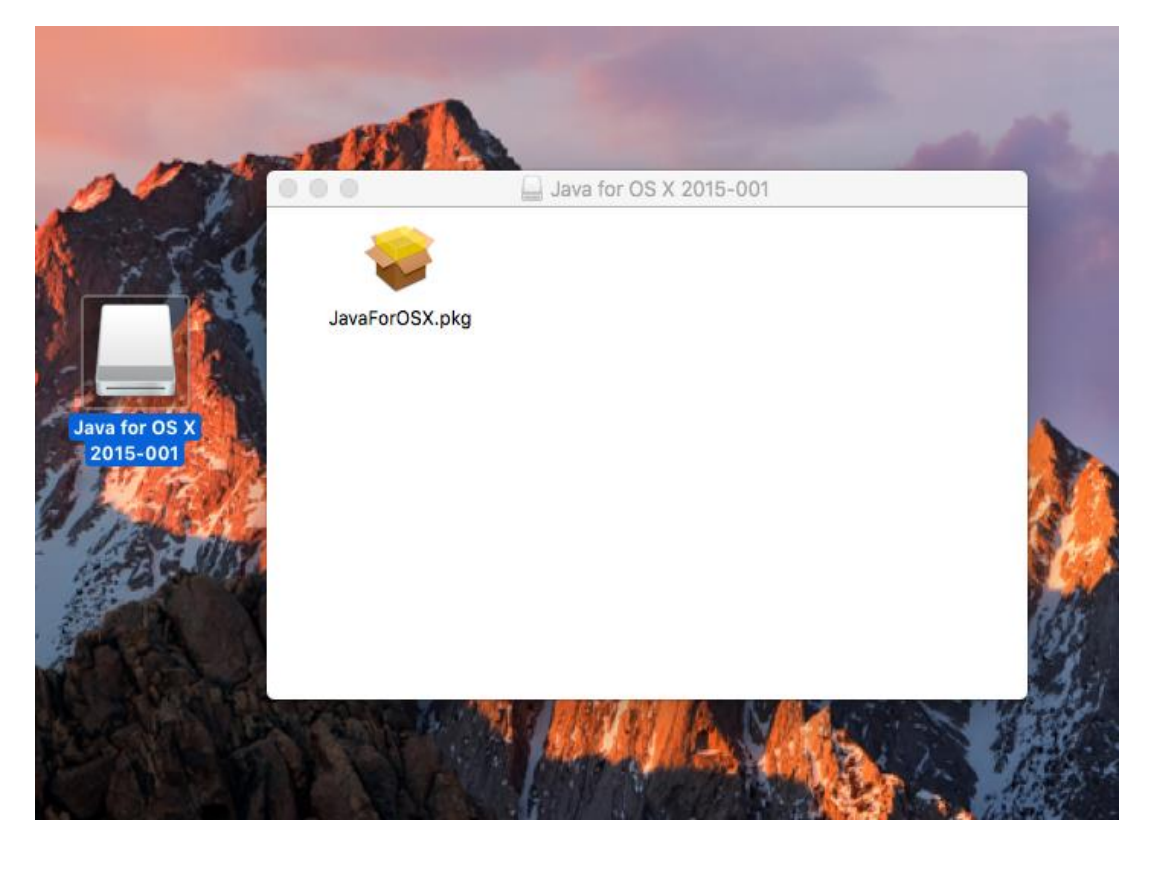

|                                                                                                    | 📚 Install Java for OS X 2015-001                                                                                                    |  |
|----------------------------------------------------------------------------------------------------|----------------------------------------------------------------------------------------------------|--|
|                                                                                                    | Standard Install on "macOS Sierra Final by TechReviews"                                                                                                    |  |
| <ul> <li>Introduction</li> <li>Read Me</li> <li>License</li> <li>Destination Select</li> <li>Installation Type</li> <li>Installation</li> <li>Summary</li> </ul> | This will take 76.7 MB of space on your computer.<br>Click Install to perform a standard installation of this software<br>on the disk "macOS Sierra Final by TechReviews". |  |
|                                                                                                    | Change Install Location<br>Go Back Install                                                                                                    |  |

Note: VPN-X needs super user privileges to access virtual network device, software router, Mac OS X will ask you input your password, please input correctly.

### 4. Configure VPN Server

Tips: VPN-X has the same GUI on Windows, Mac OS X, Linux, and FreeBSD/PC-BSD. So we just describe the Windows/macOS platform.

Make sure you have basic knowledge about network, or you should ask somebody to help you finish the setup. For our customers, we can provide free technical support and test services when you encounter any setup or management problems, please see the <u>Technical Support</u> section.

Warning: You should not run VPN-X client/server on the same machine.

### 4.1. Create VPN Account

If you don't want to setup a VPN server, please skip this section and read "<u>Connect to</u> <u>VPN with VPN-X Client</u>" directly.

Click Desktop VPN-X Server Shortcut to start VPN-X server.
 Vista (or higher such as Windows 7) user should use **administrator** role to run
 VPN-X (just click the right button on the VPN-X shortcut link, and you will see the menu).

Linux should also use **administrator/root** to run VPN-X.

VPN-X Server will take 10~30 seconds to prepare the first run environment on a Windows platform. For other platforms, the time is a little shorter. The waiting flower will glitter during the preparation process.

| Image: Status       Image: Status       Image: Status< | VPN-X ServerVersion 2        | .2.1.21             |                  |              |                 |         |
|----------------------------------------------------------------------------------------------------|------------------------------|---------------------|------------------|--------------|-----------------|---------|
| Configuration       VPN Chat Room       Access Control       Log       Software Update         Status       Software Update       License         Refresh         Peer       VPN Virtual IP       Public IP       Protocol       Running Status       Private Chat       View share file                                                                                                    | 11 🖅 💬                       |                     |                  |              |                 |         |
| Status       Status       Refresh         Peer       VPN Virtual IP       Public IP       Protocol       Running Status       Private Chat       View share file                                                                                                    | Configuration                | 🗇 VPN Chat Room     | 🔒 Access Control | Q Log        | 🕥 Software      | Update  |
| Peer         VPN Virtual IP         Public IP         Protocol         Running Status         Private Chat         View share file                                                                                                    | 🔍 Status                     | ala Use             | er Management    |              | icense 🥥        |         |
| Peer VPN Virtual IP Public IP Protocol Running Status Private Chat View share file                                                                                                    |                              |                     |                  |              |                 | Refresh |
|                                                                                                    | Peer VPN Virtual I           | P Public IP Protoco | I Running Status | Private Chat | View share file |         |
| BirdsSoft VPN-X: P2P Cross-platform SSL VPN solution. http://birdssoft.com or http://javavpn.com email/support@birdssoft.com                                                                                                    | BirdsSoft VPN-X: P2P Cross-1 |                     |                  |              |                 |         |

2) When the preparation is finished, you can see the VPN-X server is online.

| VPN-X Serve                                | rVersion                                  | 2.2.1                    | 1.21            |                          |                                    |             |            |                 |
|--------------------------------------------|-------------------------------------------|--------------------------|-----------------|--------------------------|------------------------------------|-------------|------------|-----------------|
| 1 🖬 🐔 🔊                                    |                                           |                          |                 |                          |                                    |             |            |                 |
| 🛛 💥 Configur                               | ation                                     | Þ                        | VPN Chat Room   | 🔒 Ac                     | cess Control                       | 💡 Log       | 💿 🥥 s      | oftware Update  |
| 🔍 Status                                   |                                           |                          | <u>&amp;</u>    | User Managen             | nent                               |             | μ          | License         |
|                                            |                                           |                          |                 |                          |                                    |             |            | Refresh         |
| Peer                                       | VPN Virtua                                | I IP                     | Public IP       | Protocol                 | Running Status                     | Priva       | ate Chat   | View share file |
| SERVER                                     | 192.168.24                                | D.1                      |                 | protocol=U               |                                    |             |            |                 |
| <                                          |                                           |                          |                 |                          |                                    |             |            |                 |
|                                            |                                           |                          |                 |                          |                                    |             |            |                 |
| BirdsSoft VPN-><br>email: <u>support@b</u> | K: P2P Cross<br><mark>irdssoft.com</mark> | -platf<br><mark>1</mark> | form SSL VPN so | lution. <u>http://bi</u> | <u>rdssoft.com</u> or <u>htt</u> j | p://javavpr | <u>com</u> |                 |

### 3) Create VPN account for VPN-X client

Click "User Management" Tab, and Click "Add" button. Fill the new user name and other fields.

| 🚰 VPN-X           | ServerVersion      | 2.2.1.21   |           |               |                          |            |           |          |            |
|-------------------|--------------------|------------|-----------|---------------|--------------------------|------------|-----------|----------|------------|
| i 📰 📲             | 9                  |            |           |               |                          |            |           |          |            |
| 8                 | Configuration      | 🗇 VPN Chat | Room      | 🔒 Access      | Control                  | QL         | og        | 🕥 Softw  | are Update |
|                   | 🔍 Status           |            | 🚷 Use     | r Management  |                          |            |           | icel 🎡   | nse        |
|                   | 13                 |            |           |               | Refre                    | sh         | Add       | Delete   | Modify     |
| ID                |                    |            |           |               | Email                    |            | Add       | ress     | Group      |
|                   | User Name          |            | richard   |               |                          |            |           |          |            |
|                   | Password(*)        |            | ••••      | •             |                          |            |           |          |            |
|                   | Confirm Passwor    | d(*)       | ••••      | •             |                          |            |           |          |            |
|                   | Full Name          |            | Richard X | ing           |                          |            |           |          |            |
|                   | Email              |            | support@  | birdssoft.com |                          |            |           |          |            |
|                   | Address            |            |           |               |                          |            |           |          |            |
| <                 | Detail Information |            |           |               |                          |            |           |          | >          |
| BirdsSoft         |                    |            | Ok        | Cancel        | <u>t.com</u> or <u>h</u> | .ttp://jav | vavpn.com | <u> </u> |            |
| email: <u>sup</u> |                    |            |           |               |                          |            |           |          |            |

4) When finished, fill new account information and click "Ok"

| M VPN | N-X ServerVers  | ion 2.2.1.21  |                   |                      | l          |        |
|-------|-----------------|---------------|-------------------|----------------------|------------|--------|
| XX    | 📲 🗭             |               |                   |                      |            |        |
| X     | 🕻 Configuration | 🕞 VPN Chat Ro | om 🛛 🕒 Access     | Control 🛛 💡 Log      | Software U | pdate  |
|       | 🔍 Status        |               | 🙈 User Management |                      | 🥌 License  |        |
|       |                 |               |                   | Refresh              | .dd Delete | Modify |
| ID    | User Name       | IP            | Full Name         | Email                | Address    | Group  |
| 1     | richard         | 192.168.240.2 | Richard Xing      | support@birdssoft.co |            | 0      |
|       |                 |               |                   |                      |            |        |

### 4.2. Setup network for Internet access

If the VPN-X server is run on a machine which has a public address, please skip this section.

If the VPN-X server is run behind a (A)DSL modem/router or other router, you should configure the (A)DSL modem/router and setup "Port Mapping"/"Port Forwarding".

#### 4.2.1. Gather the VPN-X Server local information

By default, VPN-X listens on 25000 UDP/TCP, and 25443 TCP(SSL/TLS), and 500/4500 UDP for L2TP/IPsec.

| 🕻 VPN-X Server                                   | Versi                     | ion 2.2.1.26                                                     |                                                       |                |                             |          |         |       |        |       |        |
|--------------------------------------------------|---------------------------|------------------------------------------------------------------|-------------------------------------------------------|----------------|-----------------------------|----------|---------|-------|--------|-------|--------|
| 📰 🐔 🦻                                            |                           |                                                                  | 4                                                     |                |                             |          |         |       |        |       |        |
| 🔍 Stat                                           | us                        | 🤷 U                                                              | ser Management                                        |                |                             |          |         |       | 🛛 🔵 Li | cense |        |
| 💥 Configura                                      | tion                      | 🗇 VPN Chat Room                                                  | 🕒 Access                                              | Conti          | rol                         | 5        | 🛛 Log   |       | 🕥 Sof  | tware | Update |
| General Configurat                               | ion VPN S                 | erver Setting Route Configu                                      | ration                                                |                |                             |          |         |       |        |       |        |
|                                                  |                           |                                                                  |                                                       |                |                             |          |         |       |        |       | Apply  |
|                                                  |                           |                                                                  |                                                       |                | 100                         |          | 100     |       | 040    |       |        |
| . VFN Server Virtua                              | l Address                 |                                                                  |                                                       |                | 192                         | •        | 160     | •     | 240    | •     | 1      |
| VPN Netmask                                      |                           |                                                                  |                                                       |                | 255                         |          | 255     |       | 255    |       | 0      |
| Compression                                      |                           |                                                                  |                                                       | Aut            | 0                           |          |         |       |        |       | ~      |
| Use Bridge                                       |                           |                                                                  |                                                       |                |                             |          |         |       |        |       |        |
| Bridge IP                                        |                           |                                                                  |                                                       |                | 192                         |          | 168     |       | 44     |       | 1      |
| Use (Virtual)DNS                                 |                           |                                                                  |                                                       |                |                             |          |         |       |        |       |        |
| (Virtual)DNS IP                                  |                           |                                                                  |                                                       |                | 192                         |          | 168     |       | 240    |       | 1      |
| Allow Register VP                                | N Account 1               | From Network                                                     |                                                       |                |                             |          |         |       |        |       |        |
|                                                  | About Mui                 | lti-Listener Port Setting(ne                                     | ed to restart VPD                                     | พ)             |                             |          |         |       |        |       |        |
|                                                  |                           |                                                                  |                                                       |                |                             |          | Ref     | Fresh | Add    |       | Delete |
| Protocol                                         | Port                      |                                                                  |                                                       |                |                             |          |         |       |        |       |        |
| VDP                                              |                           | 25000                                                            |                                                       |                |                             |          |         |       |        |       |        |
| TCP                                              |                           | 25000                                                            |                                                       |                |                             |          |         |       |        |       |        |
| TCP (SSL/TLS)                                    |                           | 25443                                                            |                                                       |                |                             |          |         |       |        |       |        |
| BirdsSoft VPN-X: (<br>email: <u>support@bird</u> | Cross-platfo<br>ssoft.com | orm P2P/SSL/TLS VPN soluti<br>or <u>Technical Support(Skype)</u> | ion. <u>http://birdsso</u><br>or <u>Technical Sup</u> | ft.co<br>port( | <u>m</u> or <u>h</u><br>QQ) | ttp://ja | vavpn.c | om    |        |       |        |

If your VPN-X server is behind a router, you need to get real local/LAN IP address of VPN-X server machine. Because port-forwarding need this information.

| Solutions Sections                                                                                                    |     |                 |                                                                                   |                                                    |                        |
|----------------------------------------------------------------------------------------------------|-----|-----------------|-----------------------------------------------------------------------------------|----------------------------------------------------|------------------------|
| File Edit View Favorites Too                                                                                                    | ols | Advanced Help   |                                                                                   |                                                    |                        |
| 🕝 Back 👻 🕥 👻 🏂 🔎                                                                                                    | Se  | earch 🔀 Folders | •                                                                                 |                                                    |                        |
| Address 🔇 Network Connections                                                                                                    |     |                 |                                                                                   |                                                    |                        |
|                                                                                                    | ^   | Name            |                                                                                   | Туре                                               | Status                 |
| Network Tasks 🔅                                                                                                    |     | LAN or High-Sp  | eed Internet                                                                      |                                                    |                        |
| <ul> <li>Create a new connection</li> <li>Set up a home or small office network</li> <li>Change Windows Firewall settings</li> <li>Disable this network device</li> <li>Repair this connection</li> <li>Rename this connection</li> <li>View status of this connection</li> <li>Change settings of this</li> </ul> |     | Local Area C    | Disable Status Repair Bridge Connections Create Shortcut Delete Rename Properties | LAN or High-Speed Inter<br>LAN or High-Speed Inter | Connected<br>Connected |

1) Please see "Local Area Connection" properties

2) Select "Internet Protocol (TCP/IP)"

| k- Local Area Connection Properties 🛛 🛛 🛛                                                                                                    |
|----------------------------------------------------------------------------------------------------|
| General Authentication Advanced                                                                                                    |
| Connect using:                                                                                                    |
| Wware Accelerated AMD PCNet Ad Configure                                                                                                    |
| This connection uses the following items:                                                                                                    |
| <ul> <li>Client for Microsoft Networks</li> <li>File and Printer Sharing for Microsoft Networks</li> <li>QoS Packet Scheduler</li> <li>Internet Protocol (TCP/IP)</li> </ul> |
| Install Uninstall Properties                                                                                                    |
| Transmission Control Protocol/Internet Protocol. The default<br>wide area network protocol that provides communication<br>across diverse interconnected networks.            |
| Show icon in notification area when connected<br>Notify me when this connection has limited or no connectivity                                                               |
| OK Cancel                                                                                                    |

3) Click the "Properties" button

| ternet Protocol (TCP/IP) Proper                                                                                     | rties 🛛 🖓                                                               |
|----------------------------------------------------------------------------------------------------|-------------------------------------------------------------------------|
| ženeral                                                                                                    |                                                                         |
| You can get IP settings assigned autom<br>this capability. Otherwise, you need to a<br>the appropriate IP settings. | atically if your network supports<br>isk your network administrator for |
| <ul> <li>Obtain an IP address automatically</li> </ul>                                                              | ,                                                                       |
| 💿 Use the following IP address: —                                                                                   |                                                                         |
| IP address:                                                                                                    | 192.168.1.27                                                            |
| Subnet mask:                                                                                                    | 255 . 255 . 255 . 0                                                     |
| Default gateway:                                                                                                    | 192.168.1.10                                                            |
| Obtain DNS server address autom                                                                                     | atically                                                                |
| ✓ Use the following DNS server add                                                                                  | resses:                                                                 |
| Preferred DNS server:                                                                                               | 192.168.1.10                                                            |
| Alternate DNS server:                                                                                               |                                                                         |
|                                                                                                    | Advanced                                                                |

4) Remember these settings in your mind. We recommend you write them down.

For the professional user, you can use Windows commands, Linux or FreeBSD or Mac OS X commands.

Windows command: **ipconfig /all** Linux/BSD/OSX command: **ifconfig** 

#### 4.2.2. Firewall settings

VPN-X can help you set Windows built-in firewall automatically. If you are using a third-party firewall, we recommend reading this section first then read the third-party user manual. Almost all firewall has the same mechanism.

Windows XP or higher versions have a built-in firewall. You should let the VPN-X listening ports be excluded, so an outside user can access the VPN-X server running on Windows. For other platforms, there may be other firewalls as well, so you should check the firewall setting on your OS platform.

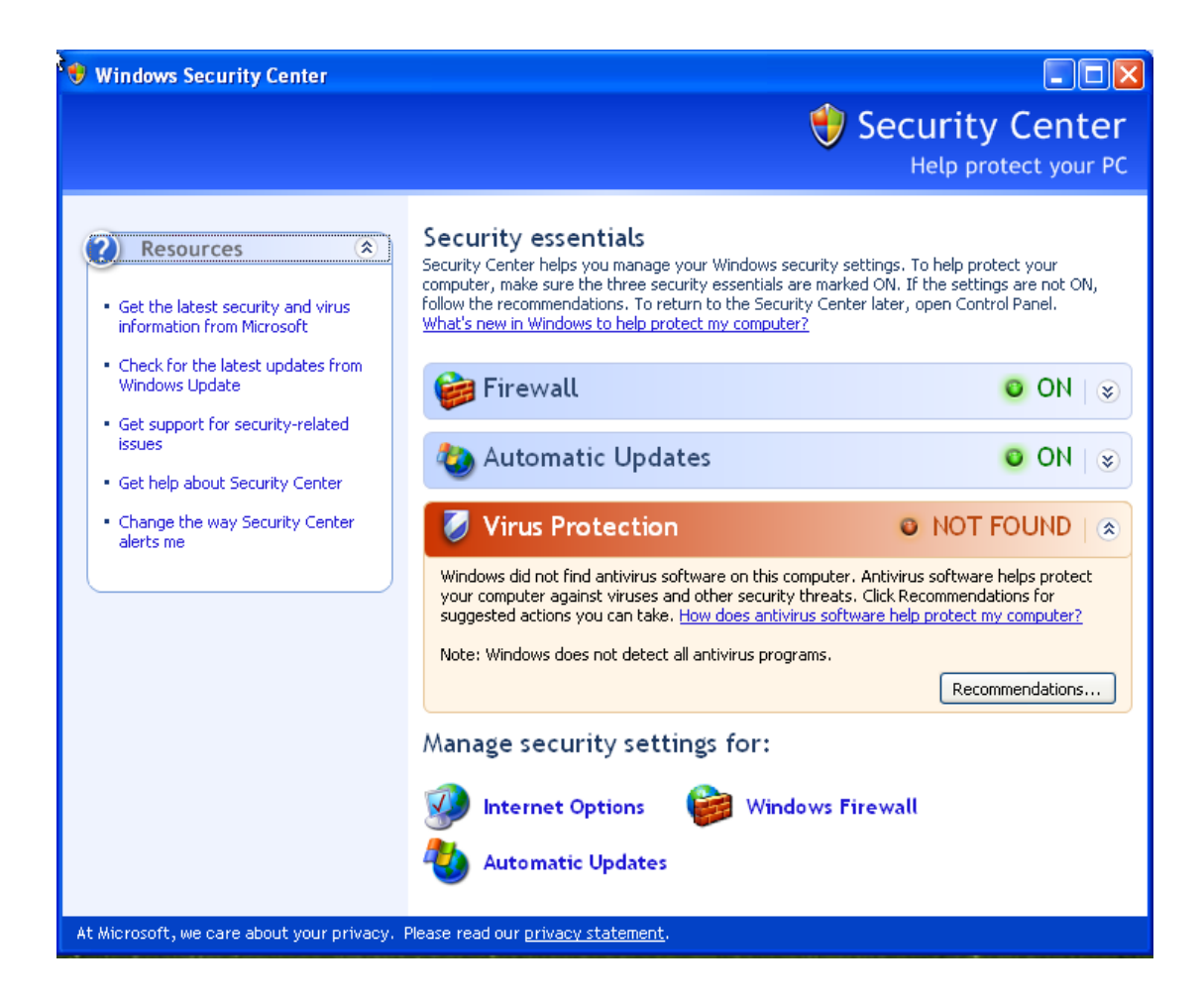

Click the "Windows Firewall" to manage the security settings.

| 🕼 Windo                                                                                                    | ws Firewa                         | 11                   | × |  |  |  |  |
|----------------------------------------------------------------------------------------------------|-----------------------------------|----------------------|---|--|--|--|--|
| General                                                                                                    | Exceptions                        | Advanced             | _ |  |  |  |  |
| Windows Firewall is blocking incoming network connections, except for the<br>programs and services selected below. Adding exceptions allows some programs<br>to work better but might increase your security risk. |                                   |                      |   |  |  |  |  |
| Program                                                                                                    | ns and Service                    | əs:                  |   |  |  |  |  |
| Name<br>Name                                                                                                    | )<br>                             | No                   |   |  |  |  |  |
| I File<br>■ File                                                                                                    | e and Printer s<br>va(TM) Platfor | m SE binaru          |   |  |  |  |  |
| I Re<br>I Re                                                                                                    | mote Assistar                     |                      |   |  |  |  |  |
| 🗹 Re                                                                                                    | mote Desktop                      | 2                    |   |  |  |  |  |
| UP                                                                                                    | nP Framewor                       | k                    |   |  |  |  |  |
|                                                                                                    |                                   |                      |   |  |  |  |  |
| Add F                                                                                                    | <sup>D</sup> rogram               | Add Port Edit Delete |   |  |  |  |  |
| Display a notification when Windows Firewall blocks a program                                                                                                    |                                   |                      |   |  |  |  |  |
| <u>What ar</u>                                                                                                    | e the risks of                    | allowing exceptions? |   |  |  |  |  |
|                                                                                                    |                                   | OK Cancel            |   |  |  |  |  |

Click "Add Port..." to add VPN-X listening ports.

| 🕅 dd a Port                                             |                                                                                                    |  |  |  |  |  |
|---------------------------------------------------------|----------------------------------------------------------------------------------------------------|--|--|--|--|--|
| Use these settings<br>number and protoc<br>want to use. | to open a port through Windows Firewall. To find the port<br>ol, consult the documentation for the program or service you |  |  |  |  |  |
| Name:                                                   | VPN-X TCP listening port                                                                                                  |  |  |  |  |  |
| Port number:                                            | 25000                                                                                                    |  |  |  |  |  |
|                                                         | ⊙ TCP O UDP                                                                                                    |  |  |  |  |  |
| What are the risks of opening a port?                   |                                                                                                    |  |  |  |  |  |
| Change scope OK Cancel                                  |                                                                                                    |  |  |  |  |  |

| Add a Port                                                                                                    |                                                                                                    |  |  |  |  |  |
|----------------------------------------------------------------------------------------------------|----------------------------------------------------------------------------------------------------|--|--|--|--|--|
| Use these settings to open a port through Windows Firewall. To find the port<br>number and protocol, consult the documentation for the program or service you<br>want to use. |                                                                                                    |  |  |  |  |  |
| Name:                                                                                                    | VPN-X UDP listening port                                                                                                    |  |  |  |  |  |
| Port number:                                                                                                    | 25000                                                                                                    |  |  |  |  |  |
|                                                                                                    |                                                                                                    |  |  |  |  |  |
| What are the risks                                                                                                    | of opening a port?                                                                                                    |  |  |  |  |  |
| Change scope                                                                                                    | OK Cancel                                                                                                    |  |  |  |  |  |
|                                                                                                    |                                                                                                    |  |  |  |  |  |
| Bit a Port                                                                                                    | ×                                                                                                    |  |  |  |  |  |
| Use these settings<br>number and protoc<br>want to use.                                                                                                    | to open a port through Windows Firewall. To find the port<br>ol, consult the documentation for the program or service you                                                                              |  |  |  |  |  |
| Use these settings<br>number and protoc<br>want to use.<br>Name:                                                                                                    | to open a port through Windows Firewall. To find the port<br>ol, consult the documentation for the program or service you<br>VPN-X SSL listening port                                                  |  |  |  |  |  |
| Use these settings<br>number and protoc<br>want to use.<br>Name:<br>Port number:                                                                                              | to open a port through Windows Firewall. To find the port<br>ol, consult the documentation for the program or service you<br>VPN-X SSL listening port<br>25443                                         |  |  |  |  |  |
| Use these settings<br>number and protoc<br>want to use.<br>Name:<br>Port number:                                                                                              | to open a port through Windows Firewall. To find the port<br>ol, consult the documentation for the program or service you<br>VPN-X SSL listening port<br>25443<br><ul> <li>TCP</li> <li>UDP</li> </ul> |  |  |  |  |  |
| Use these settings<br>number and protoc<br>want to use.<br>Name:<br>Port number:                                                                                              | to open a port through Windows Firewall. To find the port<br>ol, consult the documentation for the program or service you<br>VPN-X SSL listening port<br>25443<br>TCP O UDP<br>of opening a port?      |  |  |  |  |  |

#### 4.2.3. Port Mapping/Forwarding

Each type of (A)DSL modem has a different operation/administration webpage. Please read your (A)DSL modem manual for more information.

If you can't understand the port forwarding or port mapping, here are some references:

- 1) <a href="http://en.wikipedia.org/wiki/Port\_forwarding">http://en.wikipedia.org/wiki/Port\_forwarding</a>
- 2) <u>http://www.portforward.com/help/pfprogression.htm</u>

Maybe you can find your route in this list: <u>http://portforward.com/routers.htm</u>

In this manual, we will use SMC (A)DSL modem to explain how to configure port mapping.

Open page: "NAT->Virtual Server".

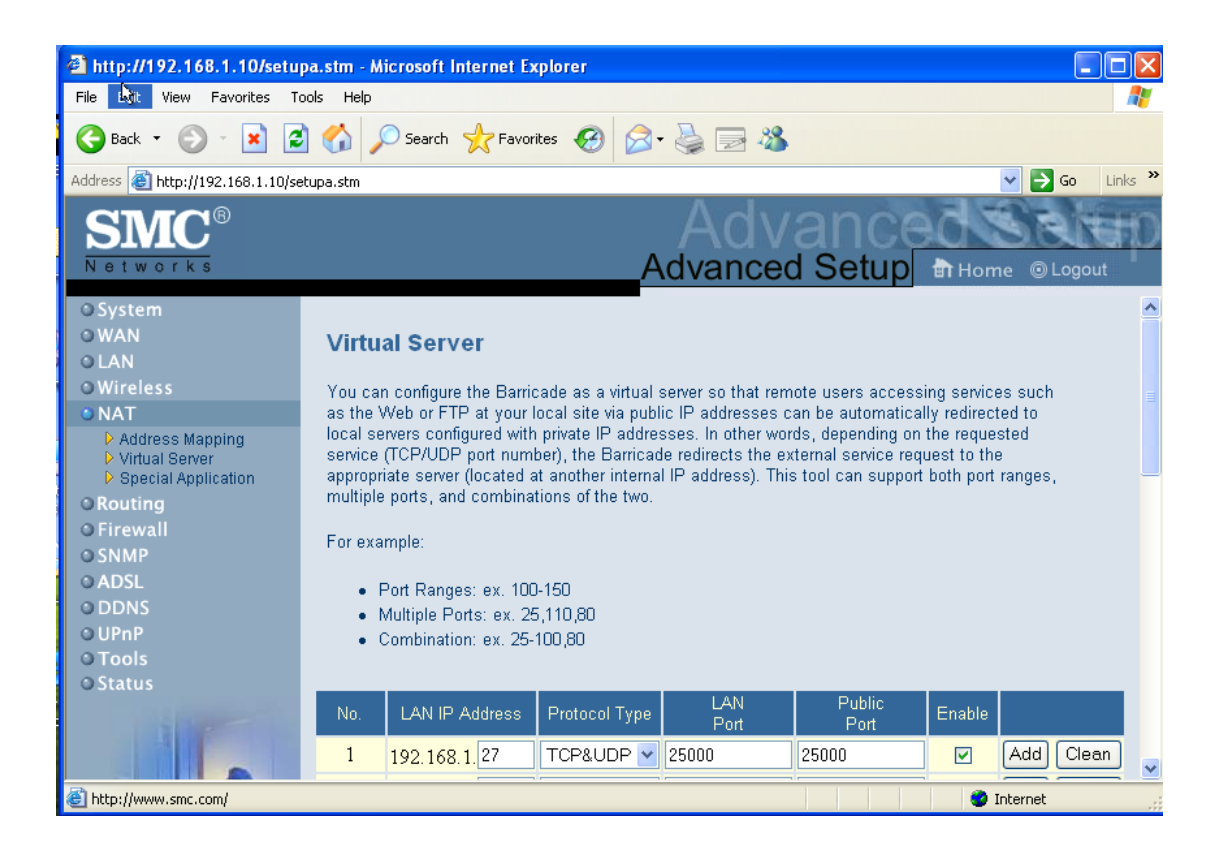

### 4.3 L2TP/IPsec

If you want to let your iPhone/iPad/Android/Windows built-in L2TP VPN client to access VPN-X server, you should setup L2TP VPN server.

| ) 😑 🔵 🗸 Vi                | N-X ServerVe | rsion 2.8.1.6       | 7(Evalua | tion l | icens | e)    |      |        |          |
|---------------------------|--------------|---------------------|----------|--------|-------|-------|------|--------|----------|
| <b>**</b> 4 🛃 🦻           | 🙋 0.00 в     | 🔶 0.00 в            | ps 懀 (   | 0.00 8 | Bps   |       |      |        | <b>i</b> |
| ৰ 🛛 🍨 License 🛛 🕺 C       | onfiguration | VPN Characteristics | at Room  |        | 🔒 A   | ccess | Cont | rol    | 💡 Log    |
| ◄ VPN Server Setting      | L2TP/IPsec   | Route Co            | nfigurat | ion    | DI    | DNS   | Ba   | ackup/ | Restore  |
|                           |              |                     |          |        | ſ     | Арр   | bly  | R      | efresh   |
|                           |              |                     |          |        |       |       |      |        |          |
|                           |              |                     |          |        |       |       |      |        |          |
|                           |              |                     |          |        |       |       |      |        |          |
| Secret / Pre-Shared Key ( | PSK)         |                     | •••••    | ••     |       |       |      |        |          |
| Bind IP Address           |              |                     | 192.1    | 68.1.  | 28)   |       |      |        | 0        |
| DNS 1                     |              |                     | 8        |        | 8     |       | 8    |        | 8        |
| DNS 2                     |              |                     | 4        |        | 4     |       | 4    |        | 4        |
|                           |              |                     |          |        |       |       |      |        |          |
|                           |              |                     |          |        |       |       |      |        |          |
|                           |              |                     |          |        |       |       |      |        |          |
|                           |              |                     |          |        |       |       |      |        |          |

The default secret/Pre-shared Key(PSK): 12345678

Bind IP Address: In normal conditions, the address should be a real IP address.

DNS1 and DNS2 is just for L2TP client setting, not for VPN-X client.

### 4.4 Set DNS or DDNS for your public IP

This manual just gives a brief way to setup your own DNS or DDNS. If you have a static public IP address, you can setup DNS for the IP. If the public IP address is dynamic, you should setup DDNS, and install DDNS client for updating the public IP. If you don't have the DNS or DDNS, the client can only use public IP address to login the VPN-X server.

### 5. Connect to VPN with VPN-X Client

Warning: You should not run VPN-X client/server on the same machine.

1) Click Desktop VPN-X Click Shortcut to start VPN-X client.

Vista (or higher, such as Windows 7) user should use the **administrator** role to run VPN-X (just click the right button on the VPN-X shortcut link, and you will see the menu).

Linux should also use **administrator/root** to run VPN-X.

| 🕃 VPN-X Client           | Version 2.2.1.26                          |                                                                      |            |
|--------------------------|-------------------------------------------|----------------------------------------------------------------------|------------|
| 🔊 🏠 👯 I                  | <b>a</b> 0                                |                                                                      |            |
| Q. Status 😪              | Gâ Login                                  | X                                                                    |            |
|                          | VPN Server Host                           | birdssoft.3322.org                                                   |            |
|                          |                                           | araad                                                                | Refresh    |
| Peer                     | VPN Server Port                           | 25000                                                                | View share |
|                          | User Name                                 | tony                                                                 |            |
|                          |                                           |                                                                      |            |
|                          | Password                                  | •••••                                                                |            |
|                          | Protocol                                  |                                                                      |            |
|                          |                                           |                                                                      |            |
|                          | Encryption                                | Auto                                                                 |            |
|                          | Compression                               | Auto                                                                 |            |
|                          |                                           |                                                                      |            |
|                          |                                           | Save Password                                                        |            |
|                          | Register new VPN Account                  | Network Proxy Login Cancel                                           |            |
| <                        |                                           |                                                                      |            |
| BirdsSoft VPN-X          | Cross-platform P2P/SSL/TLS VPN            | I solution. <u>http://birdssoft.com</u> or <u>http://javavpn.com</u> |            |
| email: <u>support@bi</u> | rdssoft.com or <u>Technical Support(S</u> | kype) or <u>Technical Support(QQ)</u>                                |            |

2) Fill in the VPN server host and port, user name and password and select the proper protocol.

You can obtain all of this information from your VPN-X server administrator.

3) After inputting the correct information, you can login to the VPN.

| 🔓 VPN-X Client                                                                                                    | 🚯 VPN-X ClientVersion 2.2.1.26(Login as "tony" using protocol UDP) |       |              |                       |               |                 |          |  |
|----------------------------------------------------------------------------------------------------|--------------------------------------------------------------------|-------|--------------|-----------------------|---------------|-----------------|----------|--|
| 🌂 🎧 🗮                                                                                                    | N 🟠 🏥 📲 💬                                                          |       |              |                       |               |                 |          |  |
| 🔍 Status  淤                                                                                                    | Configuration                                                      | VPN ( | Chat Room  🗧 | Access Control 🛛 🖓 Lo | og 🕥 Software | Update          |          |  |
|                                                                                                    |                                                                    |       |              |                       |               | Refresh         | 1        |  |
| Peer                                                                                                    | VPN Virtual IP                                                     | Pu    | Protocol     | Traverse NAT Status   | Private Chat  | View share file |          |  |
| tony                                                                                                    | 192.168.240.81                                                     | 192   | UDP          | 0                     |               |                 | ~        |  |
| SERVER                                                                                                    | 192.168.240.1                                                      | 192   |              | 0                     |               |                 |          |  |
| DanHome                                                                                                    | 192.168.243                                                        | 142   | UDP          | 0                     |               |                 |          |  |
| wxqtm1                                                                                                    | 192.168.249                                                        | 218   | UDP          | 0                     |               |                 |          |  |
| wxqtm2                                                                                                    | 192.168.249                                                        | 218   | UDP          | 0                     |               |                 |          |  |
| rolancily1                                                                                                    | 192.168.244                                                        | 222   | UDP          | 0                     |               |                 |          |  |
| gxcxjlf                                                                                                    | 192.168.245                                                        | 222   | UDP          | 0                     |               |                 |          |  |
| gxcxhlj                                                                                                    | 192.168.245                                                        | 222   | UDP          | 0                     |               |                 |          |  |
| gjp_6708                                                                                                    | 192.168.249.78                                                     | 58.2  | UDP          | 0                     |               |                 |          |  |
| chenzn                                                                                                    | 192.168.246                                                        | 121   | UDP          | 0                     |               |                 |          |  |
| nnmrcsdxd                                                                                                    | 192.168.247                                                        | 122   | UDP          | Θ                     |               |                 |          |  |
| gundam0079                                                                                                    | 192.168.250                                                        | 218   | UDP          | 0                     |               |                 |          |  |
| hostgx                                                                                                    | 192.168.245                                                        | 220   | UDP          | 0                     |               |                 |          |  |
| zengyan                                                                                                    | 192.168.250                                                        | 218   | UDP          | 0                     |               |                 |          |  |
| nndsjbgs                                                                                                    | 192.168.245.42                                                     | 222   | UDP          | Θ                     |               |                 | <b>v</b> |  |
| BirdsSoft VPN-X: Cross-platform P2P/SSL/TLS VPN solution. <u>http://birdssoft.com</u> or <u>http://javavpn.com</u><br>email:support@birdssoft.com or <u>Technical Support(Skype)</u> or <u>Technical Support(QQ)</u> |                                                                    |       |              |                       |               |                 |          |  |

You can ping 192.168.137.1(or your Server VPN virtual IP, for example: 192.168.240.1) to verify whether the VPN works properly.

### 6. Security suggestions

- 1) If you don't want to let anyone can register a VPN account on your VPN server, please disable "Allow Register VPN Account from Network". By default, the feature is diabled.
- 2) We recommend you to use SSL/TLS or L2TP/IPsec protocol to connect VPN-X server.
- 3) Change the VPN-X server listening port to any other unpopular port number. By default, VPN-X server listen on following ports: 25000(UDP/TCP) 25443(TCP).
- 4) Generate your own SSL certification or key. BirdsSoft can provide this generation certification service for customers. Because this is a very special requirement, this service is not free. Most users need not care about how to generate SSL certification, because the built-in certification is safe until you think you are doing business with the FBI or KГБ.

You can read this section to know some VPN-X parameters for security.

### 7. Performance

This section just want to tell you, VPN-X is a high performance VPN solution. Better hardware machine or network environment will get better performance.

The following data is our test result. Test environment: Windows XP \* 2 CPU AMD 1700+ \* 1 CPU AMD 3000+ \* 1 Memory 1G \* 2 LAN speed:100Mbit/s, the real transfer speed is 64Mbit/s VPN-X: 2.2.1.26

|                   | Speed            |  |
|-------------------|------------------|--|
| UDP               | 56Mbps or higher |  |
| ТСР               | 40Mbps or higher |  |
| TCP(JSSE SSL/TLS) | 32Mbps or higher |  |

In a LAN environment, the speed ranks:

UDP>TCP>SSL

If you have a better machine and network, the test data should be better.

On the Internet, the VPN transfer speed should be 92%~500% or higher of the WAN speed.

Because the VPN-X will compress the network data before transfer on the Internet. After the data reaches the target machine, the data will be uncompressed automatically.

UDP is preferred and default, if you care about VPN speed. But sometimes if your Internet connection is not stable, TCP or TCP (SSL) may be a better choice for VPN speed.

### 8. User Interface

Tips: VPN-X has the same GUI on Windows, Mac OS X, and Linux, so we just describe the Windows platform.

8.1 VPN-X Server

#### 8.1.1 VPN-X menus on start

Please refer to client menus section.

### 8.1.2 VPN-X Server Toolbar

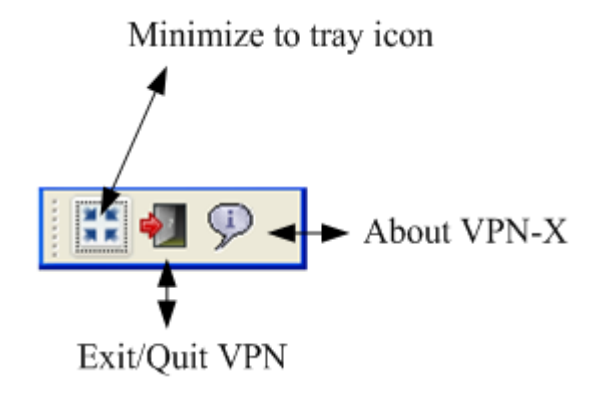

#### 8.1.3 VPN-X Status Tab

Please refer to VPN-X client interface description.

#### 8.1.4 VPN-X Server Configuration Tab

**General Configuration** 

| 🕷 VPN-X ServerVersion              | 2.2.1.26                           |                                            |                    |                                     |
|------------------------------------|------------------------------------|--------------------------------------------|--------------------|-------------------------------------|
| 📰 🜗 🦻                              |                                    |                                            |                    |                                     |
| 🔍 🔍 Status                         | 🦲 U:                               | ser Management                             |                    | 🙅 License                           |
| 💥 Configuration                    | 💭 VPN Chat Room                    | 🖰 Access Control                           | Q Log              | 😡 Software Update                   |
| General Configuration VPN :        | Server Setting Route Configuration | on                                         |                    |                                     |
|                                    |                                    |                                            |                    | Apply                               |
|                                    |                                    |                                            |                    |                                     |
|                                    |                                    |                                            |                    |                                     |
|                                    |                                    |                                            |                    |                                     |
|                                    |                                    |                                            |                    |                                     |
| Stort with Mindows                 |                                    |                                            |                    |                                     |
| Start with willows                 |                                    |                                            |                    |                                     |
| Register As windows Servici        | e                                  |                                            |                    |                                     |
| Language                           |                                    |                                            | English            | ✓                                   |
| Hide Blocked Peers                 |                                    |                                            | French             |                                     |
| Flash Main Frame on new ch         | nat room message arrival           |                                            | German             |                                     |
| Flash Private Chat Window F        | Frame on new private message arr   | ival                                       | Italian            | _                                   |
|                                    |                                    |                                            | Norwegian          | 3                                   |
|                                    |                                    |                                            | Polish             |                                     |
|                                    |                                    |                                            | Russian            | ✓                                   |
|                                    |                                    |                                            |                    |                                     |
|                                    |                                    |                                            |                    |                                     |
|                                    |                                    |                                            |                    | 1                                   |
| BirdsSoft VPN-X: Cross-pla         | tform P2P/SSL/TLS VPN solutio      | n. <u>http://birdssoft.com</u> or <u>h</u> | ittp://javavpn.com | email: <u>support@birdssoft.com</u> |
| or <u>recontical Support(Skype</u> | ) or <u>Technical Support(UU)</u>  |                                            |                    |                                     |

- (1) Start with Windows: When Windows starts up and login is successful, it will bring up VPN-X server automatically.
- (2) Register as Windows service: VPN-X server can be installed as a Windows service on a Windows platform. When Windows starts up, it will bring up the VPN-X server. The VPN-X tray icon will show on your local console. If you are using Windows Remote Desktop service, you should connect to your local console or you will not see the VPN-X tray icon. On Windows Vista/7 the tray icon can't be shown, this is normal, please read this document "<u>VPN-X</u> <u>Vista and Windows 7 Special Document</u>".

If you run VPN-X server on the Windows 2003, you can use local monitor to view VPN server status. You can also use Windows Remote Desktop to view the server status, but you should use special option to view the remote windows internal session, or you can't see the tray icon of VPN-X server. For example, your windows 2003 server is running on 192.168.137.1, you can use following command to connect the local screen/monitor/console For windows xp sp2 client:

mstsc -v 192.168.137.1 /F -console

For windows xp sp3 or vista/7 or higher version client: mstsc /admin

(3) Language: VPN-X supports many languages.Chinese (Simplified or Traditional)Dutch

English German Italian Malay Norwegian Polish Russian Vietnamese

but only the English and Chinese languages are provided by the official . The other languages are contributed by our warmhearted customers. If you find some translation errors, please tell us ASAP.

(4) Apply: After you change something in this panel, you should apply to make it take effect.

| VPN-X Serve       | rVersion 2.8.1     | .67(Evalı    | uation Licen  | ise)     |          |         |          |            |          |          |          |      | -       |            |
|-------------------|--------------------|--------------|---------------|----------|----------|---------|----------|------------|----------|----------|----------|------|---------|------------|
|                   |                    |              |               | đ        | 0.00 B   | ➡       | 0.00 Bps | 1 0.       | 00 Bps   |          |          |      |         | Þ          |
| 🔍 Status 🛛 🚷 U    | ser Management     | <b>≵it</b> P | roxy Server   | Center   | ۹ 🥥      | license | Ж с      | onfigurati | ion      | VPN Ch   | at Room  | 🔒 Ad | cess Co | ntrol 💡 La |
| eneral Configura  | tion VPN Server    | Setting      | L2TP/IPsec    | Route    | e Config | uration | DDNS     | Backup/    | Restore  |          |          |      |         |            |
|                   |                    |              |               |          |          |         |          |            |          |          |          |      |         | Apply      |
| VPN Server Virtua | al Address         |              |               |          |          |         |          | 192        |          | 168      |          | 137  | •       | 1          |
| VPN Netmask       |                    |              |               |          |          |         |          | 255        |          | 255      |          | 255  |         | 0          |
| Client can Access | Each Other         |              |               |          |          |         |          | ]          |          |          |          |      |         |            |
| Compression       |                    |              |               |          |          |         | Au       | ito        |          |          |          |      |         | ~          |
| Use Bridge        |                    |              |               |          |          |         |          | ]          |          |          |          |      |         |            |
| Bridge IP         |                    |              |               |          |          |         |          | 192        |          | 168      |          | 240  |         | 1          |
| Use (Virtual)DNS  |                    |              |               |          |          |         |          | ]          |          |          |          |      |         |            |
| (Virtual)DNS IP   |                    |              |               |          |          |         |          | 127        |          | 0        |          | 0    |         | 1          |
| Allow Register VP | N Account From N   | letwork      |               |          |          |         |          | ]          |          |          |          |      |         |            |
| A                 | bout Multi-Listene | er Port Se   | etting(need t | o restar | t VPN)-  |         |          |            |          |          |          |      |         |            |
|                   |                    |              |               |          |          | R       | efresh/C | heck VPN   | ports of | n Window | s Firewa | I    | Add     | Delete     |
| Protocol          | Port               |              |               |          |          |         |          |            |          |          |          |      |         |            |
| UDP               |                    |              | 25000         |          |          |         |          |            |          |          |          |      |         |            |
| тср               |                    |              | 25000         |          |          |         |          |            |          |          |          |      |         |            |
| TCP(SSL/TLS)      |                    |              | 25443         |          |          |         |          |            |          |          |          |      |         |            |
| L2TP(IPsec)       |                    | 5            | 00,4500       |          |          |         |          |            |          |          |          |      |         |            |
|                   |                    |              |               |          |          |         |          |            |          |          |          |      |         |            |
|                   |                    |              |               |          |          |         |          |            |          |          |          |      |         |            |

These settings are very important for VPN-X server. You should read this section carefully.

(1) VPN server virtual address:

#### 23

It's virtual IP address, not real IP address. The virtual address is valid in the VPN (Virtual Private Network). If you are administrator, you should not let your client peers fill in the virtual address on his/her login dialog. You should tell them to input your public real IP address. After the VPN client is logged in, he/she can use this virtual address to access the VPN service.

This virtual address is the beginning of the virtual IP address pool. All client peers' virtual addresses will be auto-generated from this address.

For example: The server virtual address is 192.168.137.1, and the first VPN account virtual address will be 192.168.137.2. The second VPN account virtual address will be 192.168.137.3, and so on. The VPN-X Server administrator has the right to change the VPN account to any other virtual address, even if the virtual address is not in the same network. For more information, please refer to the "User Management" section.

- (2) Virtual Network mask: 255.255.255.0 is preferred.
- (3) Bridge: This is an advanced setting. If you are a beginner, we suggest you don't use it.
- (4) Bridge IP: This is an advanced setting. If you are a beginner, we suggest you don't use it.
- (5) User (Virtual) DNS: VPN-X can provide DNS service or redirection. By default VPN-X disables this feature.
- (6) (Virtual) DNS IP: the default IP is the VPN-X server virtual address. You can change it to a real DNS server and let all clients use the DNS server.
- (7) Allow Register VPN account from network: This feature can help VPN client peers register his/her new VPN account on this VPN server. For security purposes, VPN-X server disables this feature by default.
- (8) Add listening port and protocol: VPN-X has a powerful feature that can allow VPN-X to listen on many ports with different or same protocols at the same time. You can click this button to add your desired port and protocol.
- (9) Delete listening port: delete your selected records.
- (10)Listening ports table: VPN-X provides an easy way to review the listening ports on this VPN-X server.

#### 8.1.5 User Management Tab

|                             | -X ServerVersi                                                                                                    | ion 2.2.1.21    |                 |                |                       |  |  |
|-----------------------------|----------------------------------------------------------------------------------------------------|-----------------|-----------------|----------------|-----------------------|--|--|
| XX I                        | 된 🖗                                                                                                    |                 |                 |                |                       |  |  |
| X                           | Configuration                                                                                                    | 🗇 VPN Chat Room | n 🛛 🕒 Access Co | ntrol 🛛 🖓 Log  | g 🛛 🌀 Software Update |  |  |
|                             | 🔍 Status                                                                                                    |                 | User Management |                | 🧁 License             |  |  |
|                             |                                                                                                    |                 |                 | Refresh Ac     | dd Delete Modify      |  |  |
| ID                          | User Name                                                                                                    | IP              | Full Name 🛦     | Email          | Address               |  |  |
| 1                           | richard                                                                                                    | 192.168.240.2   | Richard Xing    | support@birdss | oft.co 0              |  |  |
|                             |                                                                                                    |                 |                 |                |                       |  |  |
| <                           |                                                                                                    | Ш               |                 |                | >                     |  |  |
| BirdsSo<br>email: <u>sı</u> | BirdsSoft VPN-X: P2P Cross-platform SSL VPN solution. <u>http://birdssoft.com</u> or <u>http://javavpn.com</u><br>email: <u>support@birdssoft.com</u> |                 |                 |                |                       |  |  |

This panel will provide an easy way to create a VPN account for client peers. Clicking "Add" will pop up the new account information dialog. You should fill them in properly. All the fields labeled "\*" are required. You can tell your clients to modify other fields themselves after they login successfully.

| <b>1</b>            |           |
|---------------------|-----------|
| User Name           |           |
| Password(*)         |           |
| Confirm Password(*) |           |
| Full Name           |           |
| Email               |           |
| Address             |           |
| Detail Information  |           |
|                     | Ok Cancel |

VPN-X server allocates a default virtual IP address for client peers automatically. You can check these virtual addresses on the VPN account list table. If you want to change a peer's virtual address, just double click the peer record or select the peer record and click the "Modify" button. Tips: VPN-X client's virtual address can be allocated any virtual address, even if the address is not in the same network.

For example: VPN-X server virtual address is 192.168.137.1 Client Peer 1 (CP1): 192.168. 137.2 Client Peer 2 (CP2): 192.168. 137.3 Client Peer 3 (CP3): 10.10.0.2 Client Peer 4 (CP4): 10.10.0.3

Server, CP1 and CP2 are in the same network. CP3 and CP4 are in another network. CP3 or CP4 can't access the Server.

### 8.1.6 VPN Chat Room Tab

Please refer to VPN-X client interface description.

### 8.1.7 Access Control Tab

Please refer to VPN-X client interface description.

### 8.1.8 Log Tab

This tab will print all important log messages on the screen. If you want to figure out problem, you should check the log tab first and watch to see if there is something wrong with VPN-X.

This entire message will be logged in one file named "run\_server.log" located in VPN-X installed directory.

### 8.2 iPhone/iPad/Android/Windows built-in L2TP/IPsec client

### 8.2.1 iOS(iPhone,iPad)

Settings->VPN

| ••000         | (•                    | 12:16 PM  |         |
|---------------|-----------------------|-----------|---------|
| <b>&lt;</b> s | ettings               | VPN       |         |
|               |                       |           |         |
| VPN           | N CONFIGURAT          | IONS      |         |
| Sta           | atus                  | Not Co    | nnected |
|               |                       |           |         |
|               | <b>LAN</b><br>Unknown |           | i       |
|               | <b>SH</b><br>Unknown  |           | i       |
|               | <b>TW</b><br>Unknown  |           | i       |
| ~             | USA<br>Unknown        |           | i       |
|               |                       |           |         |
| Ad            | d VPN Conf            | iguration |         |
|               |                       |           |         |
|               |                       |           |         |
|               |                       |           |         |
|               |                       |           |         |
|               |                       |           |         |
|               |                       |           |         |
|               |                       |           |         |

Touch "Add VPN Configuration"

| •0000 |                   |                               |      |     | 89           | 9% <b>==</b> )     |           |      |                          |
|-------|-------------------|-------------------------------|------|-----|--------------|--------------------|-----------|------|--------------------------|
| Ca    | ncel              | Add Configuration             |      |     |              |                    | one       |      |                          |
|       |                   |                               |      |     |              |                    |           |      |                          |
| Тур   | be                |                               |      |     |              |                    |           | L2TI | )>                       |
|       |                   |                               |      |     |              |                    |           |      |                          |
| De    | script            | ion ⊄                         | ISA  |     |              |                    |           |      |                          |
| Ser   | ver               |                               |      |     |              |                    |           |      |                          |
| Aco   | Account (richard) |                               |      |     |              |                    |           |      |                          |
| RS    | RSA SecurID       |                               |      |     |              |                    |           |      |                          |
| Pas   | Password          |                               |      |     |              |                    |           |      |                          |
| Sec   | cret              | $\overline{\mathbf{\bullet}}$ | •••• | ••• | Defa<br>1234 | ult value:<br>5678 |           |      |                          |
| Ser   | nd All            | Traffi                        | c    |     |              |                    | $\langle$ |      | $\supset$                |
|       |                   |                               |      |     |              |                    |           |      |                          |
| 1     | 2                 | 3                             | 4    | 5   | 6            | 7                  | 8         | 9    | 0                        |
| -     | 1                 | :                             | ;    | (   | )            | \$                 | &         | @    | "                        |
| #+=   |                   | •                             | ,    | 1   | ?            | !                  | '         |      | $\langle \times \rangle$ |
| 4     | ABC space         |                               |      |     | retu         | rn                 |           |      |                          |

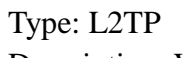

Description: VPN name

Server: Your server public Internet IP address or Domain name

Account/Password: VPN-X user and password created on VPN-X Server user

management panel

Secret: 12345678 (You can change the default value on VPN-X Server L2TP configuration panel)

Send All Traffic: Use server side IP to surf the Internet.

| ••00          |                       | 5:07 PM | 89%    |
|---------------|-----------------------|---------|--------|
| <b>&lt;</b> s | ettings               | VPN     |        |
|               |                       |         |        |
| VPN           | N CONFIGURATIONS      |         |        |
| Sta           | atus                  | Con     | nected |
|               |                       |         |        |
|               | <b>LAN</b><br>Unknown |         | í      |
| 1             | <b>SH</b><br>Unknown  |         | (i)    |
| <             | TW<br>Unknown         |         | í      |
|               | <b>USA</b><br>Unknown |         | i      |
|               |                       |         |        |

Add VPN Configuration...

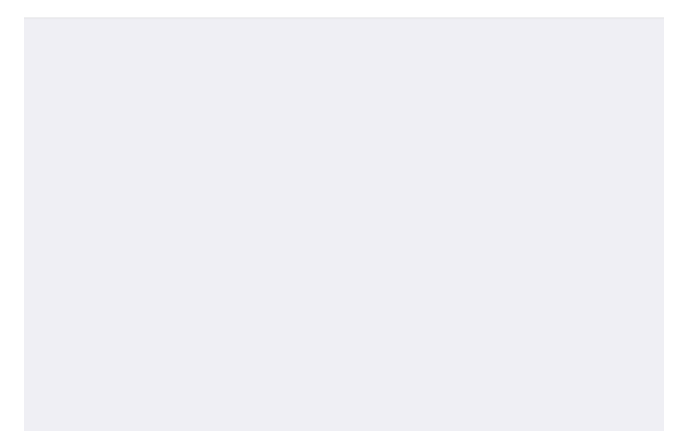

Select server then touch status switch button to login VPN-X server.

#### 8.2.2 Android

Settings->Wireless&networks->VPN

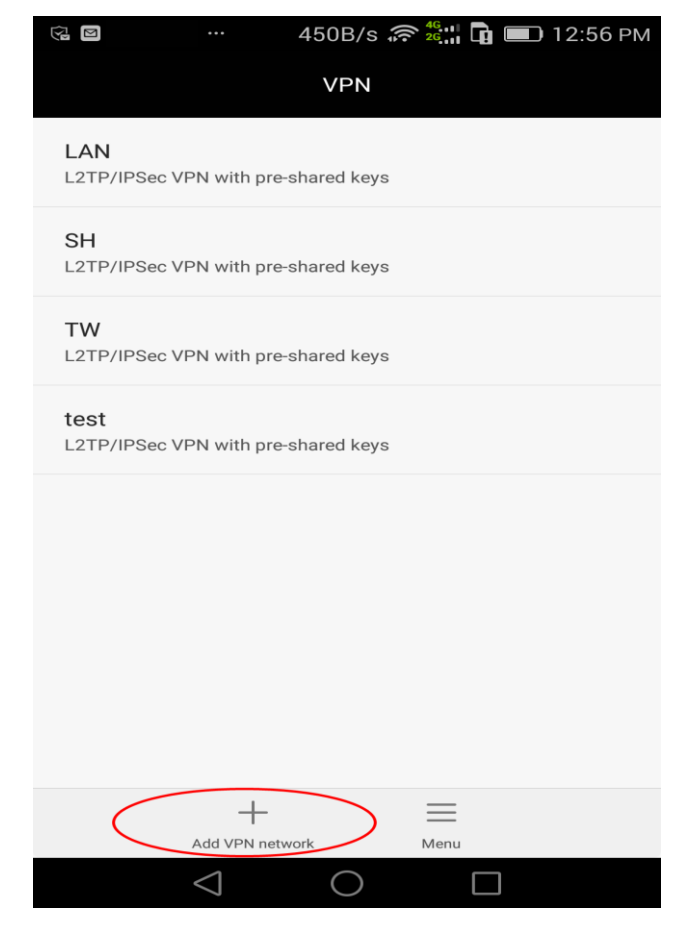

```
Touch "Add VPN network"
```

| ରେ 🖻 147B/s 🤶 👫 🖬 🖬 12:57 PM |
|------------------------------|
| Edit VPN network             |
| Name                         |
| TW                           |
| Type                         |
| Server address               |
|                              |
| L2TP secret                  |
| (not used)                   |
| IPSec identifier             |
| (not used)                   |
| IPSec pre-shared key         |
|                              |
| Cancel                       |
| $\triangleleft$ O $\square$  |

Name: VPN name Type: L2TP/IPsec PSK Server address: Your server public Internet IP address or Domain name IPsec pre-shared key: 12345678 (You can change the default value on VPN-X Server L2TP configuration panel)

Touch the "Save" button to save the VPN settings.

| (j d)             | 147B/s     | 🛜 🚾 12:58 PM |
|-------------------|------------|--------------|
| C                 | connect to | тw           |
| Username          |            |              |
| richard6          |            |              |
| Password          |            |              |
|                   |            |              |
| Save account info | ormation   |              |
|                   |            |              |
|                   |            |              |
|                   |            |              |
|                   |            |              |
|                   |            |              |
|                   |            |              |
|                   |            |              |
| Cancel            |            | Connect      |
|                   |            |              |
| $\triangleleft$   | $\bigcirc$ |              |

User name/Password: VPN-X user and password created on VPN-X Server user management panel

Save account information: select it to save your time avoid input user name and password next time

Connect: touch it to connect VPN-X server

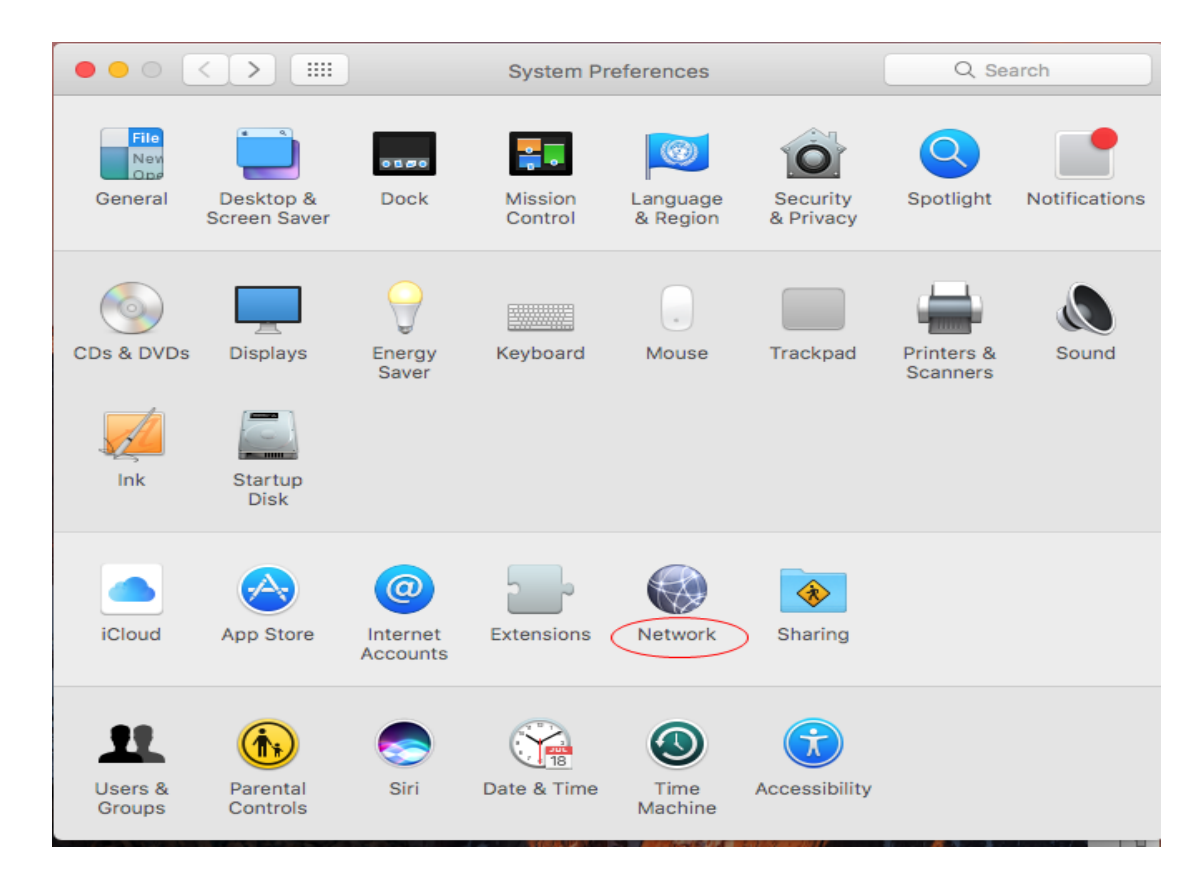

|                         | Network                                                                                                    | Q Search     |
|-------------------------|----------------------------------------------------------------------------------------------------|--------------|
| • Ethernet<br>Connected | Select the interface and enter a name for the new service.<br>Interface: VPN<br>VPN Type: L2TP over IPSec<br>Service Name: VPN (L2TP) USA | s the IP     |
|                         | IP Address: 192.168.0.31                                                                                                    |              |
|                         | Subnet Mask: 255.255.255.0                                                                                                    |              |
|                         | Router: 192.168.0.1                                                                                                    |              |
|                         | DNS Server: 192.168.1.1, 8.8.8.8                                                                                                    |              |
|                         | Search Domains:                                                                                                    |              |
| +                       |                                                                                                    | Advanced ?   |
|                         | Assist Me                                                                                                    | Revert Apply |

| • |                                  |      | Network                     | Q Search     |
|---|----------------------------------|------|-----------------------------|--------------|
| k |                                  | Loc  | ation: Automatic            |              |
|   | • Ethernet<br>Connected          | <··> | Status: Not Configured      |              |
|   | VPN (L2TP) USA<br>Not Configured |      |                             |              |
|   |                                  |      | Configuration: Default      | <b>\$</b>    |
|   |                                  |      | Server Address:             |              |
|   |                                  |      | Account Name: richard       |              |
|   |                                  |      | Connect                     | 1gs>         |
|   | + - &-                           |      | Show VPN status in menu bar | Advanced?    |
|   |                                  |      | Assist Me                   | Revert Apply |

Please fill the "Server Address" with VPN-X server public Internet IP or domain name. Authentication Settings

|                                                            | Network                                                                                                    | Q Search     |
|------------------------------------------------------------|----------------------------------------------------------------------------------------------------|--------------|
| Ethernet<br>Connected     VPN (L2TP) USA<br>Not Configured | User Authentication:<br>Password:<br>RSA SecurID<br>Certificate Select<br>Kerberos<br>CryptoCard<br>Machine Authentication:<br>Shared Secret:<br>Certificate Select<br>Group Name:<br>(Optional)<br>Cancel OK | •<br>•       |
| + - *                                                      | Show VPN status in menu bar                                                                                                    | Advanced ?   |
|                                                            | Assist Me                                                                                                    | Revert Apply |

#### Advanced

| 0 • 0 < > III  | Network                                                                                                    | Q Search  |
|----------------|----------------------------------------------------------------------------------------------------|-----------|
| VPN (L2TP) USA | Options       TCP/IP       DNS       Proxies         Session Options:       Image: Option of the switching user accounts       Image: Option of the switching user accounts         Image: Option of the switching user accounts       Image: Option of the switching user accounts       Image: Option of the switching user accounts         Image: Option of the switching user accounts       Image: Option of the switching user accounts       Image: Option of the switching user accounts         Image: Option of the switching user accounts       Image: Option of the switching user accounts       Image: Option of the switching user accounts         Advanced Options:       Image: Use verbose logging       Image: Option of the switching user accounts |           |
| 3              |                                                                                                    | Cancel OK |

After these steps, click "Apply", then connect to VPN-X Server.

|                                   | Network                     | Q. Search              |
|-----------------------------------|-----------------------------|------------------------|
| Locati                            | on: Automatic               | <b>O</b>               |
| • Ethernet<br>Connected           | Status: Not Con             | nected                 |
| • VPN (L2TP) USA<br>Not Connected |                             |                        |
|                                   | Configuration: Default      | t 🗢                    |
|                                   | Server Address: bk.birds    | soft.com               |
|                                   | Account Name: richard       |                        |
|                                   | Authe                       | ntication Settings     |
| + - &~                            | ☑ Show VPN status in menu b | ar Advanced ?          |
|                                   |                             | Assist Me Revert Apply |

#### 8.2.4 Windows

The following is Windows 10 example.

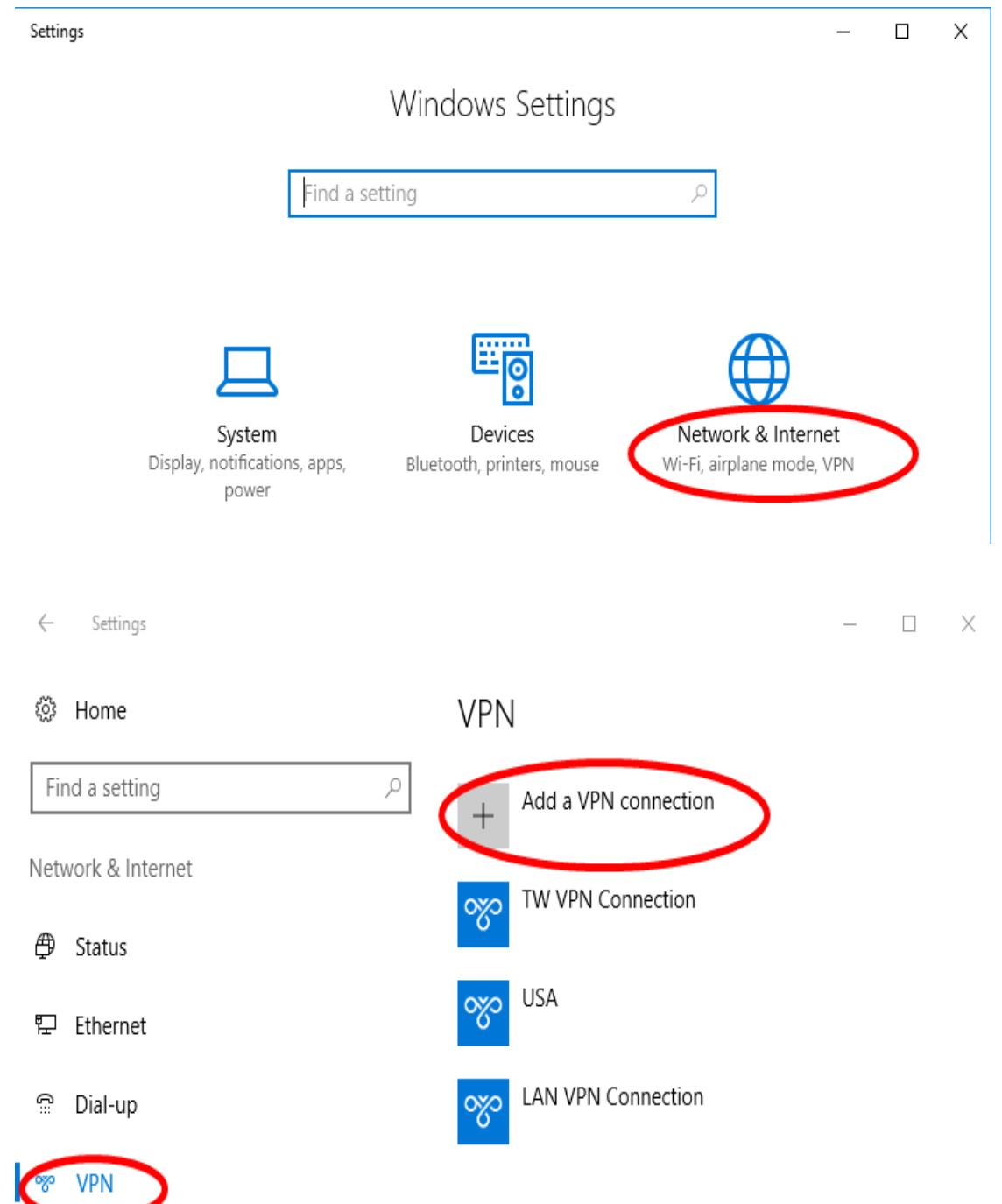

|                                       | - [         |
|---------------------------------------|-------------|
|                                       |             |
| Add a VPN connection                  |             |
| VPN provider                          |             |
| Windows (built-in)                    |             |
|                                       |             |
| Connection name                       |             |
| USA                                   |             |
| Server name or address                |             |
| bk.birdssoft.com                      |             |
|                                       |             |
| VPN type                              |             |
| L2TP/IPsec with pre-shared key $\sim$ |             |
|                                       |             |
| Pre-shared key                        |             |
| •••••                                 |             |
|                                       | Save Cancel |
|                                       |             |
| change daapter op                     |             |

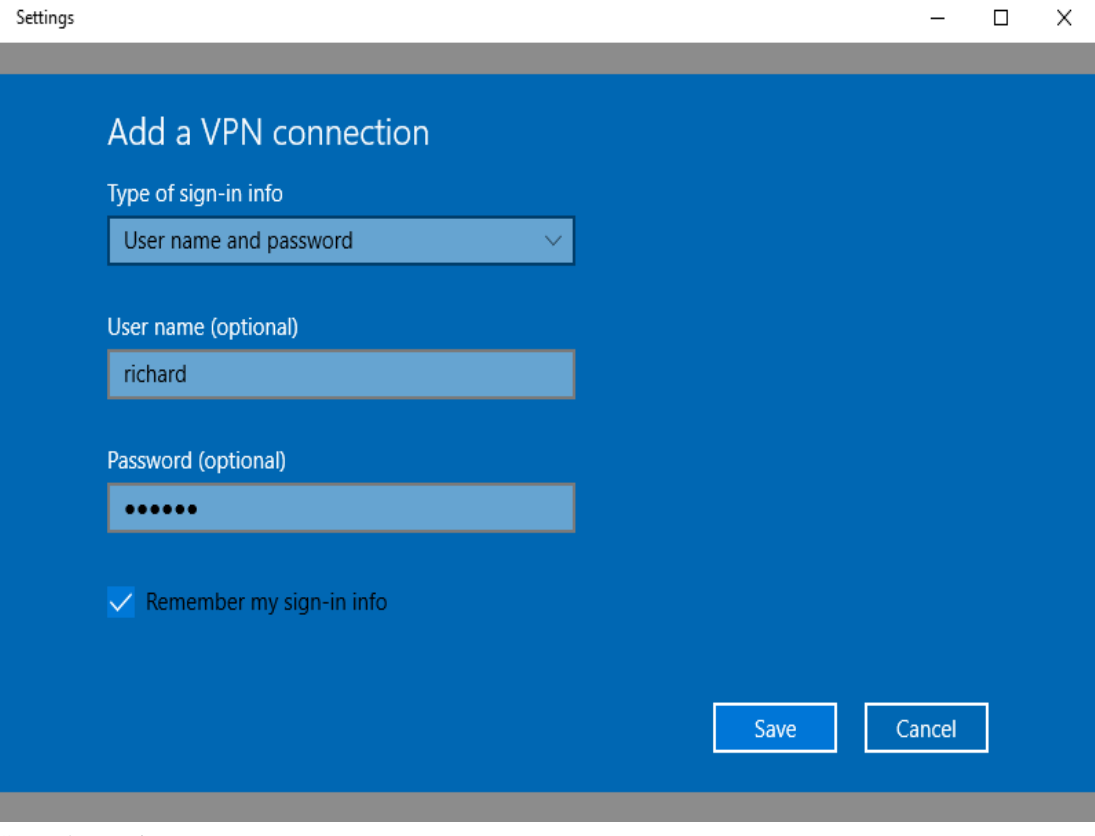

Save the setting

| Settir | ngs                |                                        |                 |                  |        |
|--------|--------------------|----------------------------------------|-----------------|------------------|--------|
| ŝ      | Home               | ~~~~~~~~~~~~~~~~~~~~~~~~~~~~~~~~~~~~~~ | PIN Connection  |                  |        |
| Fir    | nd a setting $ ho$ | w USA                                  |                 |                  |        |
| Netv   | work & Internet    |                                        | Connect         | Advanced options | Remove |
| ₿      | Status             |                                        |                 |                  |        |
| 臣      | Ethernet           | Advance                                | d Options       | 5                |        |
| ß      | Dial-up            | Allow VPN ov                           | ver metered net | tworks           |        |
| ంజం    | VPN                | Allow VPN w                            | hile roaming    |                  |        |
| цу.    | Airplane mode      | Off                                    |                 |                  |        |
| Ċ      | Data usage         | Related s                              | settings        |                  |        |
| ⊕      | Ргоху              | Change adap                            | ter options     |                  |        |
|        |                    | Change adva                            | nced sharing o  | otions           |        |

#### Click the "Change adapter optons"

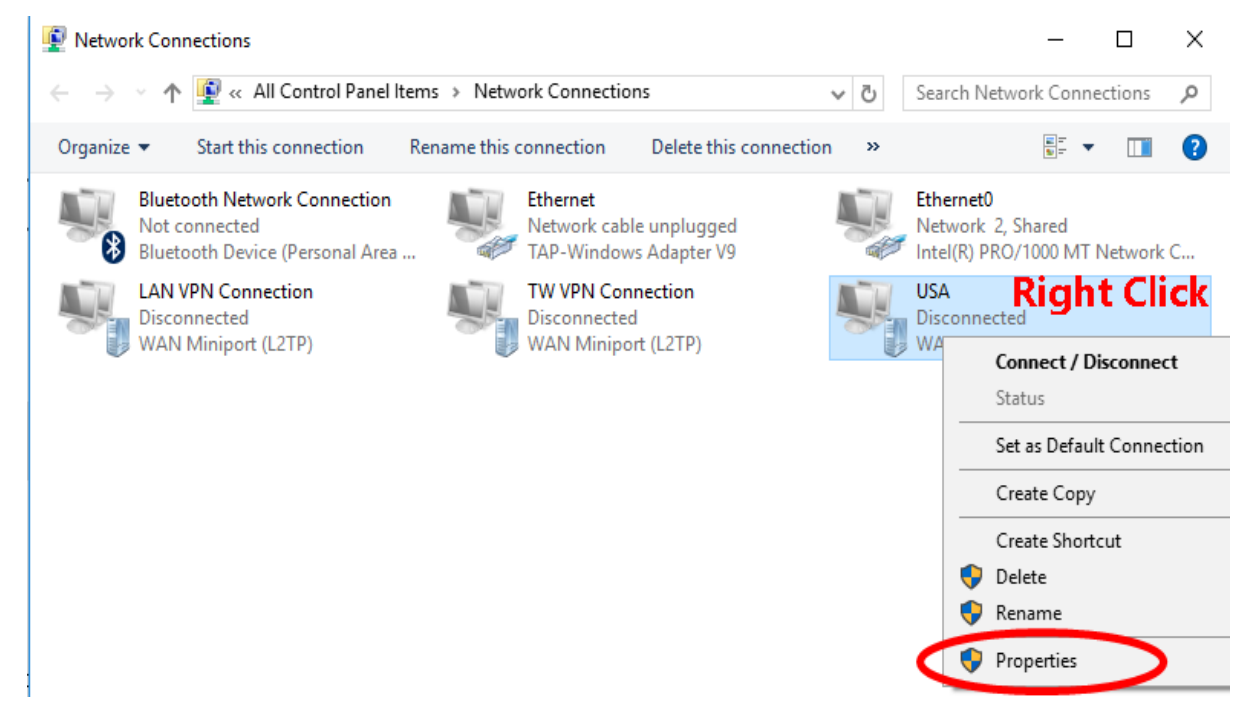
| IISA Properties                                                                                                    | ×                        |
|----------------------------------------------------------------------------------------------------|--------------------------|
|                                                                                                    |                          |
| General Options Security Networking Sharn                                                                                                    | g                        |
| Layer 2 Tunneling Protocol with IPsec (L2TP/IPs                                                                                                    | ec) V                    |
| A                                                                                                    | Jvanced settings         |
| Data encryption:                                                                                                    |                          |
| Optional encryption (connect even if no encryption                                                                                                    | n) ~                     |
| Authentication                                                                                                    |                          |
|                                                                                                    | ~                        |
|                                                                                                    | Properties               |
|                                                                                                    | ropettes                 |
| O Allow these protocols                                                                                                    |                          |
|                                                                                                    |                          |
| Unencrypted password (PAP)                                                                                                    |                          |
| Challenge Handshake Authentication Prot                                                                                                    |                          |
| Microsoft CHAP Version 2 (MS-CHAP V2)                                                                                                    | name and                 |
| password (and domain, if any)                                                                                                    |                          |
|                                                                                                    |                          |
| ок                                                                                                    | Cancel                   |
|                                                                                                    |                          |
| Settings                                                                                                    | – 🗆 X                    |
| 🔅 Home                                                                                                    | /PN                      |
| Find a setting                                                                                                    |                          |
| , include the second second se | + Add a VPN connection   |
| Network & Internet                                                                                                    | LAN VPN Connection       |
| Status                                                                                                    | ~~~                      |
| 記 Ethernet                                                                                                    | TW VPN Connection        |
| ස Dial-up                                                                                                    | USA USA                  |
| ∞ VPN                                                                                                    | Connect Advanced options |

Click "Connect" button to connect VPN-X server.

Windows 8/8.1/10 can't support built-in VPN client access VPN server behind router. So you should add and modify a parameter in register.

Click Start 💿 ,point to All Programs, click Accessories, click Run, type regedit, and then click

OK. If the User Account Control dialog box is displayed on the screen and prompts you to elevate your administrator token, click Continue.

| 🖅 Run     |                                                                                                    | >                                                                                                    | <                                                                                                    |                                                                                                    |
|-----------|----------------------------------------------------------------------------------------------------|----------------------------------------------------------------------------------------------------|----------------------------------------------------------------------------------------------------|----------------------------------------------------------------------------------------------------|
|           | Type the name of a pr<br>resource, and Window                                                                                                    | ogram, folder, document, or Internet<br>vs will open it for you.                                                                                                    |                                                                                                    |                                                                                                    |
| Open:     | regedit                                                                                                    | ~                                                                                                    |                                                                                                    |                                                                                                    |
|           |                                                                                                    |                                                                                                    |                                                                                                    |                                                                                                    |
|           | ОК                                                                                                    | Cancel <u>B</u> rowse                                                                                                    | ]                                                                                                    |                                                                                                    |
| Registry  | Editor                                                                                                    |                                                                                                    | _                                                                                                    |                                                                                                    |
| File Edit | View Favorites Help                                                                                                    |                                                                                                    |                                                                                                    |                                                                                                    |
|           | > PerfProc 🔺                                                                                                    | Name                                                                                                    | Туре                                                                                                    | Data                                                                                                    |
|           | > PhoneSvc                                                                                                    | (Default)                                                                                                    | REG SZ                                                                                                    | (value not set)                                                                                                    |
|           | > PimindexMainter                                                                                                    | Mail AssumeUDPEncapsulationContextOnSendRule                                                                                                    | REG_DWORD                                                                                                    | 0x00000002 (2)                                                                                                    |
|           | <ul> <li>pla</li> <li>PlugPlay</li> <li>PNMEM</li> <li>PNRPAutoReg</li> <li>PNRPsvc</li> <li>PolicyAgent</li> <li>Parameters</li> <li>TriggerInfo</li> <li>PortProxy</li> <li>Power</li> <li>Power</li> <li>PptpMiniport</li> <li>PrintNotify</li> <li>Processor</li> <li>ProfSvc</li> <li>Psched</li> <li>QWAVE</li> <li>QWAVE</li> <li>QWAVE</li> <li>QWAVE</li> <li>QWAVE</li> <li>QWAVE</li> <li>QWAVE</li> <li>QWAVE</li> <li>QWAVE</li> <li>QWAVE</li> <li>QWAVE</li> <li>QWAVE</li> <li>QWAVE</li> <li>QWAVE</li> <li>AssAcd</li> </ul> | DependUnservice<br>DependUnservice<br>DependUnservice<br>DependUnservice<br>DisplayName<br>ErrorControl<br>FrailureActions<br>DipectName<br>DependUnservice<br>RequiredPrivileges<br>ServiceSidType<br>Start<br>Type | REG_MULTI_SZ<br>REG_SZ<br>REG_DWORD<br>REG_BINARY<br>REG_EXPAND_SZ<br>REG_SZ<br>REG_MULTI_SZ<br>REG_DWORD<br>REG_DWORD<br>REG_DWORD | @%SystemRoot%<br>IPsec Policy Agen<br>0x00000001 (1)<br>80 51 01 00 00 00 (<br>%SystemRoot%\s<br>NT Authority\Net<br>SeAuditPrivilege S<br>0x00000001 (1)<br>0x0000002 (2)<br>0x00000020 (32) |
|           | > RasAgileVpn                                                                                                    |                                                                                                    |                                                                                                    |                                                                                                    |
| <         | RasAgileVpn                                                                                                    | <                                                                                                    |                                                                                                    | >                                                                                                    |

1.Locate and then click the following registry subkey:

HKEY\_LOCAL\_MACHINE\SYSTEM\CurrentControlSet\Services\PolicyAgent 2.On the Edit menu, point to New, and then click DWORD (32-bit) Value Type AssumeUDPEncapsulationContextOnSendRule, and then press ENTER. 3.Right-click AssumeUDPEncapsulationContextOnSendRule, and then click Modify. 4.Input value:2

A value of 2 configures Windows so that it can establish security associations when both the server and the Windows Vista-based or Windows Server 2008-based VPN client computer are behind NAT devices. 5. Click OK, and then exit Registry Editor and Restart the computer.

Windows 7 support this feature by default, you need not change any setting in Regitry Editor.

# 8.3 VPN-X Client

## 8.3.1 VPN-X menus on start

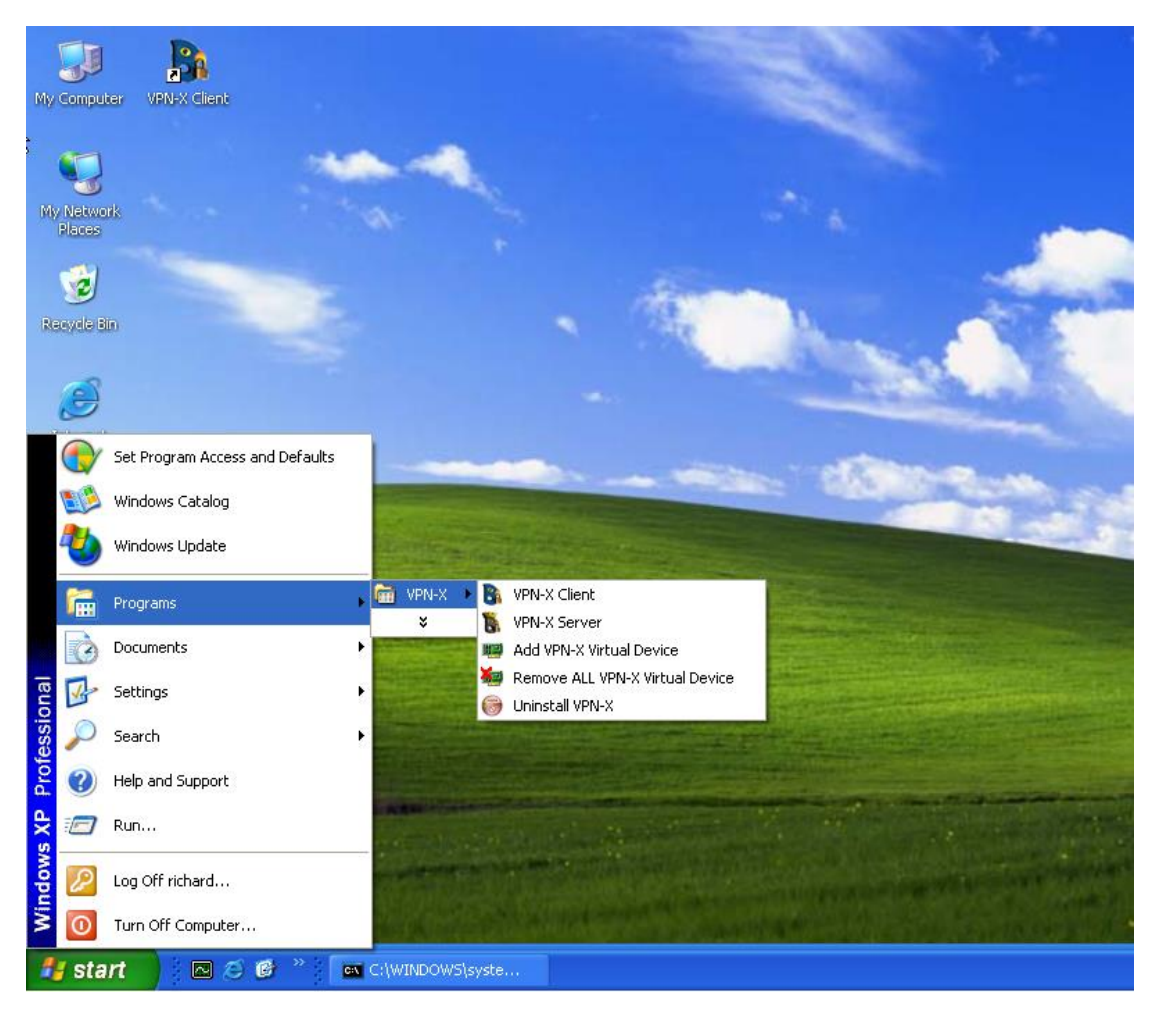

- (1) VPN-X Client: start VPN-X client program
- (2) VPN-X Server: start VPN-X server program (Only VPN-X server has this menu)
- (3) Add VPN-X virtual device:

If you want to run multiple virtual network devices, it is possible to do this on a Windows platform.

(4) Remove all VPN-X virtual device:

Remove all virtual network devices. Generally, VPN-X uninstaller will remove all VPN-X virtual devices automatically. Disregard this menu until you know you can deal with the result.

| Login           |             | ×                           |
|-----------------|-------------|-----------------------------|
| VPN Server Host | (1)         | YourVPNXServerDnsOrPublicIP |
| VPN Server Port | (2)         | 25000                       |
| Vser Name       | (3)         | tony                        |
| Password        | (4)         | ****                        |
| Protocol        | (5)         | 100P                        |
| Encryption      | (6)         | Auto                        |
| Compression     | (7)         | Auto                        |
|                 |             | (8)<br>Save Password        |
| (5              | 9)          | (10) (11) (12               |
| Register new    | VPN Account | Network Proxy Login Cancel  |
| (13)            |             |                             |

Figure 6.2.1: Login Dialog

(1) VPN server host: You should input the real server public IP address or VPN server DNS name.

(2) VPN server port: Input VPN server listening port. Our demo server port is 25000.

(3) User name: Input VPN account name created by VPN-X server or register online.

(4) Password: Input VPN account password created by VPN-X server or register online.

(5) Protocol: VPN-X supports many protocols (UDP, TCP or SSL...). You should get the server listening protocol from the VPN-X server administrator. Our demo server port is UDP.

(6) Encryption: VPN-X has the intelligence to encrypt your network data automatically.

(7) Compression: support two types: Auto (default), No compression.

Auto (default and recommend): VPN-X will judge whether the network data should be compressed or not automatically. This feature can help save your network bandwidth significantly.

No compression: VPN-X will not compress network data at all.

(8) Save password: Save the login information for next login convenience. Login password has been encrypted and stored in the configuration file. If you think it's

not safe for your environment, please uncheck this checkbox. VPN-X will not save the password.

(9) Register new VPN account: VPN-X can allow you to register a new account on VPN-X server. Before you register, you should make sure the online register feature is enabled on VPN-X server. For security purposes, VPN-X server disable this feature by default.

(10) Network Proxy: If you are behind a proxy server to access the Internet, you can use this feature to let VPN-X client use the proxy server to access the VPN-X server o. VPN-X supports almost all proxy server types. (http<only TCP>,socks 4/5<UDP or TCP>).

(11) Login: Clicking this button will send a login request to VPN-X server. Client user should wait for VPN-X server's reply result. Before clicking this button, the client user should check the data filled in this login dialog and make sure it is correct.

(12) Cancel: Just close the login dialog without any extra action.

(13) Extend panel: click the up arrow and you will see the following panel. Then you can use the Import/Export feature

| Login                    | ×                           |
|--------------------------|-----------------------------|
| VPN Server Host          | YourVPNXServerDnsOrPublicIP |
| VFN Server Fort          | 25000                       |
| User Name                | tony                        |
| Password                 | *****                       |
| Protocol                 | vor                         |
| Encryption               | Auto                        |
| Compression              | Auto                        |
|                          | 🔽 Save Password             |
| Register new VPN Account | Network Proxy Login Cancel  |
| Import (14)              | Export (15)                 |

(14) Import: Import client configuration (the export file you saved before). The postfix of the exported file is ".cfg". Please use "Export" to backup your client settings before you use the "Import" feature.

(15) Export: Export the current client configuration for backup purposes, or quick switching client settings. For example; If you want to login to different VPN-X servers at a different time or place,

you can export each login configuration to exported files and import them the next time. You need not input the long VPN IP host number, user name and password.

#### 8.3.3 Register new VPN Account online

Before you register, you should make sure VPN-X server has enabled the online register feature. For security purposes, VPN-X server should close this feature at daily running.

| 🕆 Register new VPN Account                          |                                                                          |  |  |  |  |
|-----------------------------------------------------|--------------------------------------------------------------------------|--|--|--|--|
| VPN Server Host                                     | YourVPNXServerDNSOrPublicIP                                              |  |  |  |  |
| You are ready to registe<br>Server.Please fill some | er one VPN account on the above VPN<br>information, the "*" is required. |  |  |  |  |
| User Name(*)                                        |                                                                          |  |  |  |  |
| Password(*)                                         |                                                                          |  |  |  |  |
| Confirm Password(*)                                 |                                                                          |  |  |  |  |
| Full Name(*)                                        |                                                                          |  |  |  |  |
| Email(*)                                            |                                                                          |  |  |  |  |
| Address(*)                                          |                                                                          |  |  |  |  |
|                                                     | Ok Cancel                                                                |  |  |  |  |

- a. VPN server host: This field can't be edited. If you want to change it, you should fill in your desired value in "Login Dialog".
- b. User name: Client can choose his /her VPN account user name.
- c. Password: Password for this account.
- d. Confirm password: Should be same as password.
- e. Full name: Input your real name.
- f. Email: Input your email address.
- g. Address: Input your home or company address.
- h. Click Ok to send the registration request. If the server enabled the online feature, VPN-X server will process the request.

# 8.3.4 VPN-X Client Title and Tray Icon

VPN-X client title:
VPN-X Client---Version 2.2.1.26(Login as "tony" using protocol TCP(SSL/TLS))
VPN-X client tray icon:
2:43 PM

After logging into the VPN, the VPN-X title and tray icon will tell the VPN user which account

and protocol he/she is using. "Title" can also tell you which VPN-X version you are using. You should move the mouse to the VPN-X tray icon, and the tray icon will show the same message. Double clicking the tray icon will show the VPN-X main frame/window.

# 8.3.5 VPN-X Client Toolbar

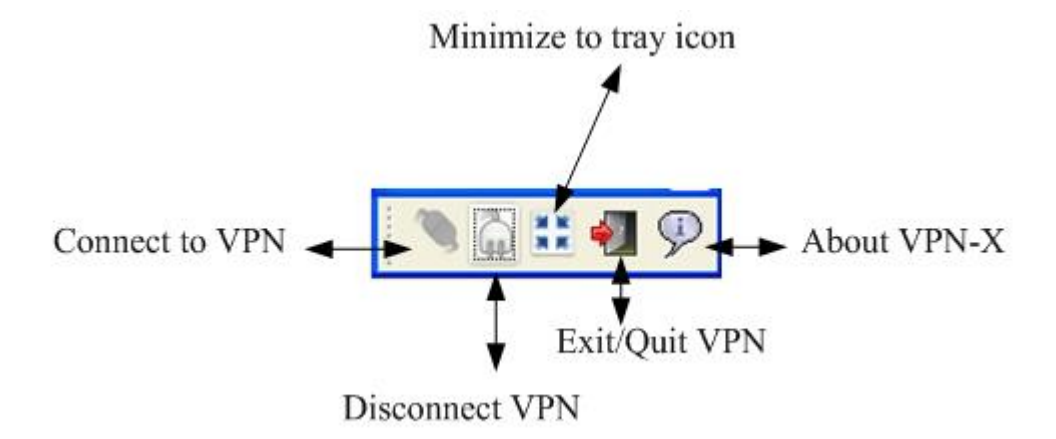

# 8.3.6 VPN-X Status Tab

| 😚 VPN-X C                 | lientVersion 2.4                                 | .1.43(Login a               | s "sun" using prote | ocol TCP(SSL/TLS))                |                           |                                |
|---------------------------|--------------------------------------------------|-----------------------------|---------------------|-----------------------------------|---------------------------|--------------------------------|
| <b>\$</b>                 | 🗄 🛃 🖗                                            |                             |                     |                                   |                           |                                |
| 🔍 Status                  | 💥 Configuration                                  | 🗇 VPN C                     | hat Room 🔒 Ac       | cess Control 💡 Log /              | 😡 Software Up             | date                           |
|                           |                                                  |                             |                     |                                   |                           | Refresh                        |
| Peer                      | VPN Virtual IP                                   | Public IP                   | Protocol            | Traverse NAT Stat                 | Private Chat              | Windows/Samba Shared File      |
| sun                       | 10.10.10.10                                      | 112.105.1                   | TCP(SSL/TLS)        | 0                                 |                           |                                |
| SERVER                    | 10.10.10.1                                       | 123.204.4                   |                     | 0                                 |                           |                                |
| vpnx                      | 10.10.10.4                                       | 112.105.1                   | UDP                 | 0                                 |                           |                                |
| people                    | 10.10.10.100                                     | 112.105.1                   | UDP                 | 0                                 | ġ.                        |                                |
|                           |                                                  |                             |                     |                                   |                           |                                |
| BirdsSoft V<br>Support(Sk | PN-X: Cross-platfo<br>ype) or <u>Technical (</u> | orm P2P/SSL/<br>Support(QQ) | TLS VPN solution    | 1. <u>http://birdssoft.com</u> en | nail: <u>support@birc</u> | dssoft.com or <u>Technical</u> |

(1) Peer: Peer VPN account name

- (2) VPN Virtual IP: Peer VPN virtual IP.
- VPN users can use this IP to access the peer machine.
- (3) Public IP: Peer public IP address. You can use this information to know where the peer comes from.

(4) Protocol: This information indicates which protocol the peer is using to connect to

the VPN-X server. VPN-X supports UDP, TCP, JSSE SSL, TLS and (OpenSSL) protocols.

(5) Traverse NAT Status: VPN-X supports UDP traverse NAT. VPN-X does not support TCP traverse NAT. In other words, with TCP or TCP (SSL) protocol logins, client peers can't traverse other peer's NAT device. That is not an error, it's normal.

• Traverse NAT successfully. All network data will be sent to this peer directly.

et al. Traverse NAT unsuccessfully. All network data will be relayed by VPN-X

server. So you should not worry about this status.

• You deny the peer access to your computer.

Traverse NAT success will help VPN-X server save the server bandwidth. For example; Richard and Tony are two client peers. If the peers can traverse NAT successfully, Richard can send share files to Tony without the server in an active state, even if the server now is not online or down.

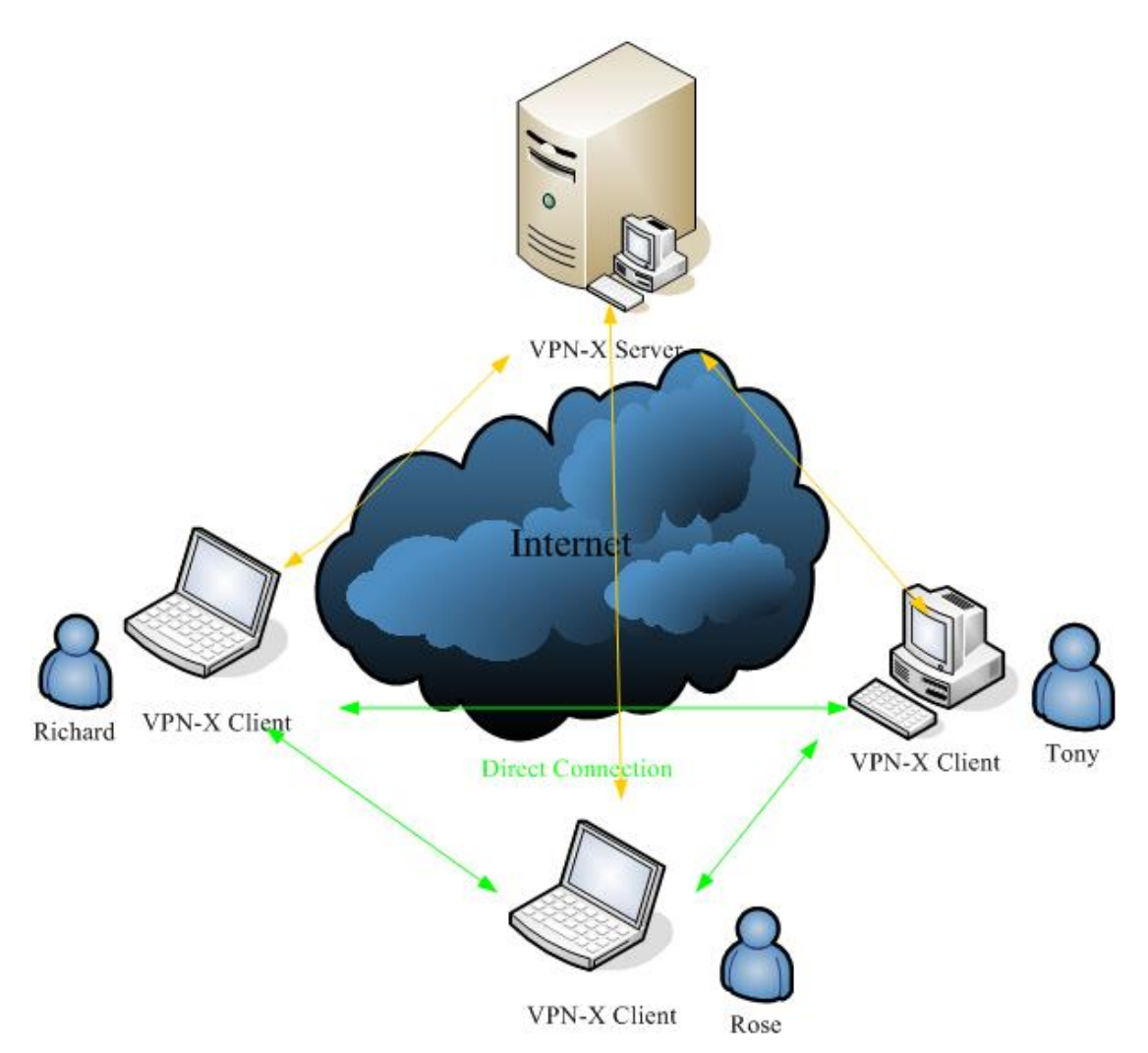

Figure 6.2.3.2: VPN-X UDP P2P work mode.

Traverse NAT fail doesn't mean the connection between two peers is bad. All network data can be relayed by the server. It's also a good status for VPN communication.

There are many reasons that can cause the status to become yellow.

1) The peer forbids access to his/her computer.

2) You and your peers should use UDP to connect VPN-X server for traversing NAT, or the status will always be yellow.

3) Wait two minutes, then check the status to see if it turns green.

4) Both you and your peer have un-traversable NAT devices. Disregard this, because VPN-X server will transfer/relay the network data for you and your peer.

- (6) Private chat: Chat with somebody. Only your chatting peer can see the chat messages. Other peers can't see them. All chat messages are encrypted automatically. Don't worry about some monitor detecting it, because the message was encrypted, and VPN-X will not store them on disk.
- (7) View share file: For Windows peers, you can click this button to view the peer's Windows share folder. For Linux, MAC OS X and BSD peers, the share is

"SAMBA". All Unix-like OS's call Windows shares as "SAMBA".

(8) Refresh peer list: This button can help you retrieve a peer list from VPN-X server. Tips: Double clicking the table records will show the peer's detail information.

# 8.3.7 VPN-X Client Configuration Tab

# **General Configuration Panel:**

| 🐂 VPH-X ClientVersion 2.4.1.40 (Login as "International" using         | protocol TCP 💶 🗖 🗙  |
|------------------------------------------------------------------------|---------------------|
|                                                                        |                     |
| 💭 VPN Chat Room 📐 🕒 Access Control 🛛 💡 Log                             | 🕥 Software Update 💧 |
| 🔍 Status 🕺 🔀 Configur                                                  | ation               |
| General Configuration Proxy Configuration Personal Information         |                     |
|                                                                        | Apply               |
|                                                                        |                     |
| Start with Windows                                                     |                     |
| Login automatically                                                    |                     |
| Register As Windows Service                                            |                     |
| Language                                                               | English             |
| Hide Blocked Peers                                                     |                     |
| Flash Main Frame on new chat room message arrival                      |                     |
| Flash Private Chat Window Frame on new private message arrival         |                     |
| Update Notification                                                    |                     |
|                                                                        |                     |
| BirdsSoft VPN-X: Cross-platform P2P/SSL/TLS VPN solution_http://bird   | ssoft.com           |
| email:support@birdssoft.com or Technical Support(Skype) or Technical S | Support(QQ)         |

- (1) Start with Windows: If the checkbox is checked, VPN-X client will start with Windows.
- (2) Login automatically: If the checkbox is checked, VPN-X client can login automatically. The precondition is that you should set "save password" in "Login Dialog".
- (3) Language: VPN-X supports many languages.
  - Chinese (Simplified or Traditional) Dutch English German Italian Malay Norwegian Polish

# Russian Vietnamese

but only the English and Chinese languages are provided by the official. The other languages are contributed by our warmhearted customers. If you find some translation errors, please tell us ASAP.

(4) Hide Blocked Peers: This will help you hide your denied peers. They will not be shown on the status panel.

- (5) Flash Main Frame: Only for Windows users.
- (6) Flash Private Chat Frame: Only for Windows users.
- (4) Apply: After you change something in this panel, you should apply to make it take effect.

#### **Proxy Configuration Panel:**

You can configure the client side proxy setting here. You can also change client proxy setting on the Login Dialog.

| 🚯 VPN-X ClientVersion 2.2.1.26(Login as "tony" using protocol 1                                                                                  | TCP (SSL/TLS))                                                |
|----------------------------------------------------------------------------------------------------|---------------------------------------------------------------|
| 🚿 🎧 🇮 📲 🦻                                                                                                    |                                                               |
| 🔍 Status 💥 Configuration 🗇 VPN Chat Room 🔒 Access Control                                                                                        | 🖓 Log 😡 Software Update                                       |
| General Configuration Proxy Configuration Personal Information                                                                                   |                                                               |
|                                                                                                    | Apply                                                         |
|                                                                                                    |                                                               |
| Proxy Type                                                                                                    | None                                                          |
| Proxy Host                                                                                                    | 127.0.0.1                                                     |
| Proxy Port                                                                                                    | 80                                                            |
| User Name                                                                                                    | default                                                       |
| Password                                                                                                    |                                                               |
| Confirm Password                                                                                                    |                                                               |
| Use Windows domain in HTTP NTLM authentication                                                                                                   |                                                               |
| Domain                                                                                                    | defaultdomain                                                 |
|                                                                                                    |                                                               |
| BirdsSoft VPN-X: Cross-platform P2P/SSL/TLS VPN solution. <u>http://birdemail.support@birdssoft.com</u> or Technical Support(Skype) or Technical | <u>lssoft.com</u> or <u>http://javavpn.com</u><br>Support(QO) |

VPN-X supports Socks. VPN-X has the intelligence to select socks type. Just input what you know and don't care about the socks type.

VPN-X supports HTTP proxy, and supports the following authentication methods:

Digest, BAISC, NTLM and NONE

VPN-X also has the intelligence to select authentication method automatically.

If you don't want to use a Proxy server just select "None" proxy type.

After your configuration, don't forget to click "Apply".

## **Personal Information Panel:**

You can change your personal information stored on the VPN-X server.

| General Configuration | Proxy Configuration | Personal Information |                 |
|-----------------------|---------------------|----------------------|-----------------|
|                       |                     |                      | Apply Refresh   |
|                       |                     |                      |                 |
| User Name             |                     | tony                 |                 |
| Password(*)           |                     | ••••                 | ••              |
| Confirm Password(*)   |                     | ••••                 | ••              |
| Full Name(*)          |                     | tony                 |                 |
| Email(*)              |                     | tony                 | @birdssoftl.com |
| Address(*)            |                     | USA                  |                 |
|                       |                     |                      |                 |
|                       |                     |                      |                 |
|                       |                     |                      |                 |

BirdsSoft VPN-X: Cross-platform P2P/SSL/TLS VPN solution. <u>http://birdssoft.com</u> or <u>http://javavpn.com</u> email:<u>support@birdssoft.com</u> or <u>Technical Support(Skype)</u> or <u>Technical Support(QQ)</u>

## 8.3.8 VPN Chat Room Tab

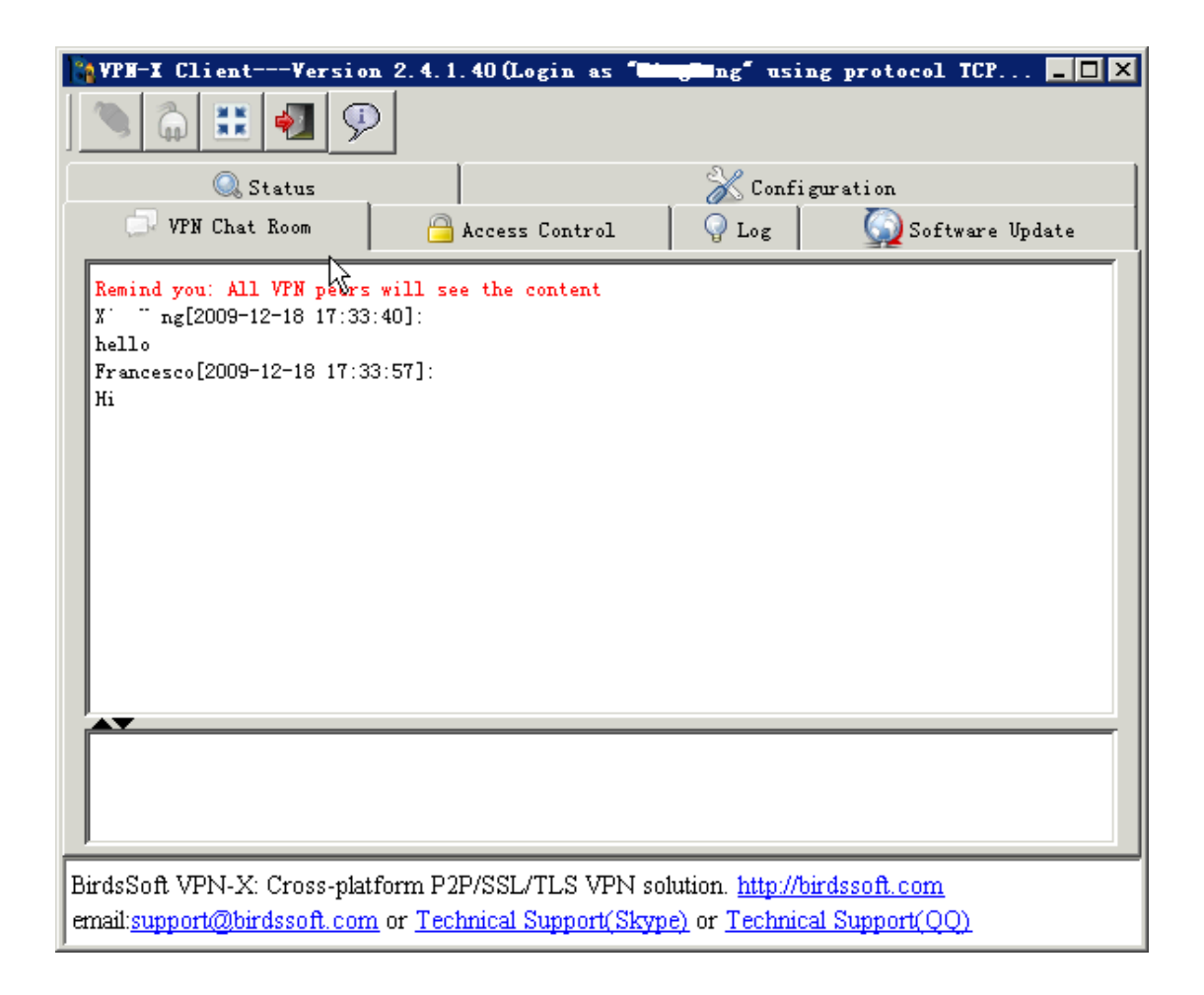

(1) Message display area: Display public chat messages.

- (2) Message input area: Input message and press "Enter" key to send the message.
- (3) Split bar: You can drag this bar to make two areas more comfortable for you.

## 8.3.9 Access Control Tab

| 🐚 VPH-X Client                              | Version 3                               | 2.4.1.40 (Login as 1                               | <b>The Bong"</b> usin                                   | g protocol IC 💶 🗖 🗙          |
|---------------------------------------------|-----------------------------------------|----------------------------------------------------|---------------------------------------------------------|------------------------------|
|                                             | <b>V</b>                                |                                                    |                                                         |                              |
| Q. s                                        | Status                                  |                                                    | 🔄 💥 Configu                                             | ration                       |
| 🗇 VPN Chat                                  | t Room                                  | 😑 Access Control                                   | Q Log                                                   | 😡 Software Update            |
|                                             | [                                       | Refresh Ad                                         | l Delete                                                | Work Mode Blacklist 💌        |
| Peer                                        |                                         | Action                                             |                                                         |                              |
| BadGuy                                      |                                         | 😝 Deny                                             |                                                         |                              |
|                                             |                                         |                                                    |                                                         |                              |
| BirdsSoft VPN-X<br>email: <u>support@bi</u> | : Cross-platfo:<br><u>rdssoft.com</u> o | rm P2P/SSL/TLS VPN<br>r <u>Technical Support(S</u> | solution. <u>http://bi<br/>cype)</u> or <u>Technica</u> | rdssoft.com<br>1 Support(QQ) |

(1) Add access control rule: Clicking this button will pop up an input dialog for the peer user name.

| 1    |    | ×       |
|------|----|---------|
| Peer | Ba | d_Guy_2 |
|      | )k | Cancel  |

After inputting or selecting a peer user name, you should click ok. Then you will see he/she are listed on the Access Control list table. If you don't want to add another peer, click "Cancel".

- (2) Delete access control rule: Delete your selected rule.
- (3) Work mode: VPN-X supports two Access Control work modes.Blacklist (default): This mode will deny all peers listed in the Access Control table. They will not be able to access your computer at all from the VPN.Whitelist: This mode will allow all peers listed in the Access Control table. Only the listed peers can access your computer from the VPN.
- (4) Peer column: VPN account user name
- (5) Action column: You should always check whether the action is proper for the peer.

# 8.3.10 Log Tab

This tab will print all important log messages on the screen. If you want to figure out problem, you should check the log tab first and watch to see if there is something wrong with VPN-X.

This entire message will be logged in one file named "run\_client.log" located in VPN-X installed directory.

# 8.3.11 Software Update Tab(deprecated)

| YPH-X ClientVersi          | on 2.4.1.40          | (Login as   | <b>"Ningin</b> a          | " using    | proto             | - 🗆 × |
|----------------------------|----------------------|-------------|---------------------------|------------|-------------------|-------|
| ) 🔊 🟠 📰 🛃 🧐                | $\mathbb{P}$         |             |                           |            |                   |       |
| 🔍 Status                   |                      |             | 💥 Confi                   | guration   | ı                 |       |
| 💭 VPN Chat Room            | 🔒 Access             | Control     | 💡 Log                     |            | Software Upd      | late  |
|                            |                      | Update M    | anually (Off              | line)      | Check Upd         | ate   |
| Current Version (2.4.1.40  | )                    |             |                           |            |                   |       |
|                            |                      |             |                           |            |                   |       |
|                            |                      |             |                           |            |                   |       |
|                            |                      |             |                           |            |                   | _     |
|                            |                      |             |                           |            |                   |       |
|                            |                      |             |                           |            |                   |       |
|                            |                      |             |                           |            |                   |       |
|                            |                      |             |                           |            |                   |       |
|                            |                      |             |                           |            |                   |       |
|                            |                      |             |                           |            |                   | ÷     |
|                            | • •                  | •           | , ,                       |            |                   |       |
| BirdsSoft VPN-X: Cross-pi  | latform P2P/S        | SL/TLS VP   | N solution.               | http://bir | <u>dssoft.com</u> |       |
| email:support@birdssoft.co | om or <u>Technic</u> | al Support( | <u>Skype)</u> or <u>T</u> | 'echnical  | Support(QQ        | 2     |
| ,                          |                      |             |                           |            |                   |       |

If you installed a latest VPN-X version, the panel will look like this.

If the VPN-X detected a higher VPN-X version, VPN-X will tell you the latest version information which includes:

1) Version number;

2) Where to download the latest update package. The update process is automatic, so you don't need to worry about this.

| P VPN-X ClientVersion 2.2.1.19(Login as "tony" using protocol UDP)                                                                                                    | × |
|----------------------------------------------------------------------------------------------------|---|
| 🌂 🞧 🎛 📲 🦻                                                                                                    |   |
| 🔍 Status 💥 Configuration 🗇 VPN Chat Room 🔒 Access Control 🗛 Log 🦕 Software Update                                                                                                    |   |
| (5 Check Update Update is available for current version(2.2.1.19). Please select the download site.                                                                                                    |   |
| Note:       1)VPN-X RC4/6 should not select 2.2* update package.It's designed for 2.2.1.8 Beta2 or higher.       (1)         VPN-X RC4/6 update route : VPN-X RC4/6>> 2.2.1.8 Beta3>> 2.2.1.19 or higher       (1)         2)Wait for VPN-X online update package is your best choice, if you are not familiar with VPN-X.       (1) |   |
| 2.2.1*Upgrade to2.2.1.21(701 Kb)                                                                                                    |   |
| BIRDSSOFT.COM (2) O Download and Upgrade                                                                                                    |   |
| JAVAVPN.COM O Download and Upgrade                                                                                                    |   |
| VPN-X 2.2.1.21 Release notes                                                                                                    |   |
| Enhanced Features:<br>1)make connection more quick when you are using DNS/DDNS name to connect VPN-X server                                                                                                    | ~ |
| (3)                                                                                                    |   |
| (4)                                                                                                    |   |
| BirdsSoft VPN-X: P2P Cross-platform SSL VPN solution. http://birdssoft.com or http://javavpn.com email:support@birdssoft.com                                                                                                    |   |

- (5) Announcement area: BirdsSoft will post announcements here.
- (6) Download site selection list: You can check the radio box to start the update process with the web site.
- (7) Progress bar: In the process of an update, this bar will show the download progress.
- (8) Update progress information output area.

After an update is finished, you should restart VPN-X to make the new version take effect.

# 8.4 CLI (Command Line Interface)

For remote control VPN-X server, we provide CLI for VPN-X. The administrator can use SSH to connect CLI service.

| ₽ 127.0.0.1 - PuTTY                        | _ | $\times$ |
|--------------------------------------------|---|----------|
| login as: admin                            |   | $\sim$   |
| SSH server: Password authentication        |   |          |
| Using keyboard-interactive authentication. |   |          |
| Password:                                  |   |          |
|                                            |   |          |
| #help                                      |   |          |
| createuser create user                     |   |          |
| queryuser query user                       |   |          |
| deleteuser delete user                     |   |          |
| modifyuser modify user                     |   |          |
| status show system status                  |   |          |
| clipassword change CLI admin password      |   |          |
| history show CLI command input history     |   |          |
| help show all supported commands           |   |          |
| quit quit CLI                              |   |          |
|                                            |   |          |
|                                            |   |          |
|                                            |   |          |
|                                            |   |          |
|                                            |   |          |
|                                            |   | $\sim$   |

To enable CLI service, please stop VPN-X server first, then you set "cli.enable=true" in configure\_server.properties, restart VPN-X server.

#### cli.enable=true

The service default port is 2222, you can use "cli.port" in configure\_server.properties to change the default value. For example,

#### cli.port=2222

The default user name: admin, the default password: admincli

You can use clipassword to change the default password.

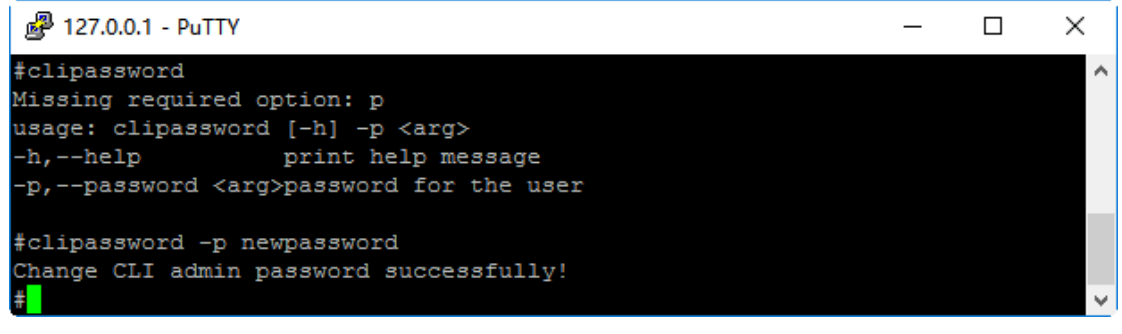

Please use help to show each command usage. The CLI support history command, you can

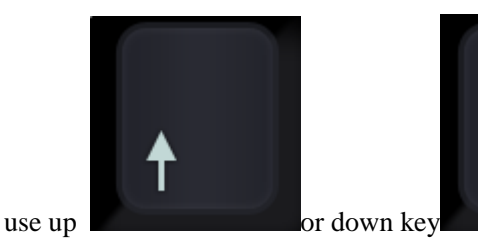

to view command history.

# 9 Advanced Topic

Warning: This section is not for the VPN-X beginner.

# 9.1 Tune VPN-X performance

There are some parameters that can help VPN-X work in your way. Important: All parameters are case sensitive. You should stop the VPN-X program before setting these advanced parameters in the configuration file.

VPN-X client configuration file: **config\_client.properties** VPN-X server configuration file: **config\_server.properties** 

**Heartbeat (Server Side):** heartbeat interval. Default value is 30 seconds, it's the minimum value. This parameter was introduced in version 2.2.1.25. For a small scale VPN, 30 is the better choice, but for a large scale (supports 20 concurrent clients or more), the value should be 60 or more.

Notes:

Server side: The parameter can only be configured on server.

Both sides: The parameter must be configured on server and client side.

| Parameters Default Value Tabl |
|-------------------------------|
|-------------------------------|

|           | Windows | Linux | Mac OS X |
|-----------|---------|-------|----------|
|           |         |       |          |
| heartbeat | 30      | 30    | 30       |
|           |         |       |          |

# 9.2 Tune VPN-X security

There are some security parameters to tune and make VPN more secure.

Example:

javassl.keyStore=default/serverkeystore

javassl.keyStorePassword=ENC\:e7OtWalJVcg\=

javassl.needClientAuth=false

javassl.sslName=SSLv3

javassl.trustStore=default/clienttruststore

javassl.trustStorePassword=ENC\:e7OtWalJVcg\=

If you generated your own SSL certification or key, you should change those parameters.

Tips: javassl.keyStorePassword and javassl.trustStorePassword can be inputted plain-text word. VPN-X will encrypt the password automatically.

# **10 Examples**

Here are some examples for special cases. You can use these examples to understand VPN-X better. Please read "Section 4" carefully first before you study the following advanced examples.

# 10.1 VPN-X Server configuration (For advanced VPN system administrator)

**Purpose**: Use the VPN-X server IP address to access the Internet or remote LAN.

# Typical cases:

- 1) I live in the USA and work in Australia, but I want to use a USA IP address to surf the Internet, because some USA websites only accept native customers.
- 2) Our employees want to access a company LAN resource from home or other places.

#### Network assumed topology:

The LAN network: 192.168.1.0 (192.168.1.1 ~ 254) Network mask: 255.255.255.0 LAN/WAN gateway: 192.168.1.1 VPN-X Server LAN IP: 192.168.1.28 VPN-X Server Virtual IP address: 192.168.137.1 or 192.168.240.1 The public IP address for this LAN is: 66.154.119.75 (assumed)

Run VPN-X server on your platform

Setup Port Mapping (Forwarding) on your route:

| No | LAN IP       | LAN Port | Public Port | Protocol |
|----|--------------|----------|-------------|----------|
| 1  | 192.168.1.28 | 25000    | 25000       | UDP      |
| 2  | 192.168.1.28 | 25000    | 25000       | ТСР      |
| 3  | 192.168.1.28 | 25443    | 25443       | ТСР      |

You can use commands to test whether your PORT Forwarding/MAP operation is successful . You should run the following Test commands on the client side

telnet 192.168.1.28 25000 telnet 66.154.119.75 25000

The first command should be run on another machine in your LAN. That command will check whether VPN-X is working properly in your LAN.

The second command should be run in another place (not in same LAN with VPN-X server), The second command will check whether the VPN-X is working properly on the Internet. If it fails, you should check your firewall settings (both your router or hardware firewall or other type network device, your Server Operation System), and port mapping/forwarding on the router. If all of these ports work, it's time to configure your VPN-X NAT server. We prepared two platforms examples for you.

| Image: Configuration     Icense     Configuration     VPN Chat Room     Access Control     VPN Server Setting     L2TP/IPsec     Route Configuration     DDNS     Backup/Resto     Apply     Refresh     Add     Delete     Modify                                                                                                    | License<br>License<br>VPN Server So<br>Act as a NAT Serve<br>NAT External Inter                                       | X Confi<br>etting<br>er<br>face | © 0.00 B<br>guration d | <ul> <li>0.00 Bps 1 0</li> <li>VPN Chat Room</li> <li>Route Configurati</li> <li>an0(/192,168</li> </ul> | 0.00 Bps | ess Control<br>S Back<br>Apply | Q Log<br>up/Restore<br>Refresh |
|----------------------------------------------------------------------------------------------------|----------------------------------------------------------------------------------------------------|---------------------------------|------------------------|----------------------------------------------------------------------------------------------------|----------|--------------------------------|--------------------------------|
| <ul> <li>License Configuration VPN Chat Room Access Control</li> <li>VPN Server Setting L2TP/IPsec</li> <li>Route Configuration DDNS Backup/Resto</li> <li>Apply Refresh</li> <li>Act as a NAT Server</li> <li>NAT External Interface</li> <li>en0(/192.168.1.28)</li> <li>NAT Internal Interface</li> <li>tap0(/192.168.137.1)</li> <li>Act as a Gateway</li> <li>Client Route Table</li> <li>Refresh</li> <li>Add</li> <li>Delete</li> <li>Modify</li> </ul>                                                                                                    | License<br>VPN Server S<br>Act as a NAT Serve<br>NAT External Inter                                                   | X Confi<br>etting<br>er<br>face | guration d             | VPN Chat Room Route Configurati                                                                          | on DDN   | ess Control<br>S Back<br>Apply | Q Log<br>up/Restore<br>Refresh |
| ✓ VPN Server Setting L2TP/IPsec Route Configuration DDNS Backup/Resto          Apply       Refresh         Act as a NAT Server       ✓         NAT External Interface       en0(/192.168.1.28)         NAT Internal Interface       tap0(/192.168.137.1)         Act as a Gateway       ✓                                                                                                    | <ul> <li>VPN Server S</li> <li>Act as a NAT Server</li> <li>NAT External Inter</li> <li>NAT Internal Inter</li> </ul> | etting<br>er<br>face            | L2TP/IPsec             | Route Configurati                                                                                        | ion DDN  | S Back                         | up/Restore<br>Refresh          |
| Act as a NAT Server       Image: Control of the server of the server of th | Act as a NAT Serve<br>NAT External Inter<br>NAT Internal Inter                                                        | er<br>face                      |                        | ✓                                                                                                    |          | Apply                          | Refresh                        |
| Act as a NAT Server       NAT External Interface     en0(/192.168.1.28)       NAT Internal Interface     tap0(/192.168.137.1)       Act as a Gateway     ✓      Client Route Table                                                                                                    | Act as a NAT Serve<br>NAT External Inter<br>NAT Internal Inter                                                        | er<br>face                      |                        | ✓                                                                                                    |          |                                |                                |
| NAT External Interface en0(/192.168.1.28) NAT Internal Interface tap0(/192.168.137.1) Act as a Gateway Client Route Table Refresh Add Delete Modify Network Netmask Gateway Metric                                                                                                    | NAT External Inter<br>NAT Internal Inter                                                                              | face                            |                        | en0(/192.168                                                                                             |          |                                |                                |
| NAT Internal Interface tap0(/192.168.137.1) Act as a GatewayClient Route Table Refresh Add Delete Modify Network Netmask Gateway Metric                                                                                                    | NAT Internal Inter                                                                                                    | r                               |                        | 610(/192.100                                                                                             | 3.1.28 ) |                                | \$                             |
| Act as a Gateway Client Route Table Refresh Add Delete Modify Network Netmask Gateway Metric                                                                                                    |                                                                                                    | face                            |                        | tap0(/192.16                                                                                             | 8.137.1) |                                | <b>\$</b>                      |
| Client Route Table     Refresh Add Delete Modify      Network Netmask Gateway Metric                                                                                                    | Act as a Gateway                                                                                                    |                                 |                        |                                                                                                    |          |                                |                                |
| Refresh         Add         Delete         Modify           Network         Netmask         Gateway         Metric                                                                                                    |                                                                                                    | Client                          | Route Table            |                                                                                                    |          |                                |                                |
| Network Netmask Cateway Metric                                                                                                    |                                                                                                    |                                 |                        | Refresh                                                                                                  | Add D    | elete                          | Modify                         |
| Hernork Hernask Bateria                                                                                                    | Network N                                                                                                    | etmask                          | Gateway                | Metric                                                                                                   |          |                                |                                |
| 0.0.0.0 0.0.0.0 192.168.137.1 1                                                                                                    | 0.0.0.0                                                                                                    | 0.0.0.0                         | 192.168.137.           | 1 1                                                                                                    |          |                                |                                |
|                                                                                                    |                                                                                                    |                                 |                        |                                                                                                    |          |                                |                                |
|                                                                                                    | L                                                                                                    |                                 |                        |                                                                                                    |          |                                |                                |

#### 10.1.1 How to configure NAT and L2TP/IPsec VPN server on macOS

VPN-X on macOS screenshot

Open VPN-X "route configuration" panel and do the following configuration.

Act as gateway: checked Act as NAT server: checked NAT external interface: en0 NAT internal interface: tap0

In normal conditions, the NAT external interface should be your LAN interface name, and the internal interface should be virtual interface name, for example tap0. You can use the command "ifconfig" to check.

# ifconfig

For example: In our Test Mac OS X, we get the following information

apple-computer:~ root# ifconfig

lo0: flags=8049<UP,LOOPBACK,RUNNING,MULTICAST> mtu 16384

inet6 ::1 prefixlen 128 inet6 fe80::1%100 prefixlen 64 scopeid 0x1 inet 127.0.0.1 netmask 0xff000000

- gif0: flags=8010<POINTOPOINT,MULTICAST> mtu 1280
- stf0: flags=0<> mtu 1280
- en0: flags=8863<UP,BROADCAST,SMART,RUNNING,SIMPLEX,MULTICAST> mtu 1500 inet 192.168.1.28 netmask 0xffffff00 broadcast 192.168.1.255 ether 00:0c:29:18:9d:70 media: 10baseT/UTP <full-duplex> status: active supported media: 10baseT/UTP <half-duplex> 10baseT/UTP <full-duplex> tap0: flags=8843<UP,BROADCAST,RUNNING,SIMPLEX,MULTICAST> mtu 1400 inet 192.168.240.1 netmask 0xffffff00 broadcast 192.168.240.255

ether d2:63:3a:d9:22:4f

open (pid 217)

Add a route rule in"Client Route Table"

network: 0.0.00 netmask: 0.0.00 gateway: 192.168.137.1 metric: 1

For iPhone/iPad/Android clients:

|                          | VPN-X ServerVe         | rsion 2.8.1.6 | 7(Evalua     | tion Lie | cense)    |                 |         |                        |
|--------------------------|------------------------|---------------|--------------|----------|-----------|-----------------|---------|------------------------|
| <b>**</b> 4              | 🙋 0.00 в               | 🔶 0.00 в      | ps 懀 0       | .00 Bp   | 95        |                 |         | 1                      |
| 🔺 🍦 License              | X Configuration        | I VPN Cha     | at Room      | Ű        | Acces     | s Cont          | rol     | ♀ Log                  |
| ✓ VPN Server Set         | ting L2TP/IPsec        | Route Co      | nfigurati    | on       | DDNS      | Ba              | ckup/   | Restore                |
|                          |                        |               |              |          | Ap        | ply             | Re      | fresh                  |
|                          |                        |               |              |          |           |                 |         |                        |
|                          |                        |               |              |          |           |                 |         |                        |
|                          |                        |               |              |          |           |                 |         |                        |
| Secret / Pre-Shared      | Key (PSK)              |               | •••••        | ••       |           |                 |         |                        |
| Bind IP Address          |                        |               | 192.16       | 8.1.2    | 8)        |                 |         |                        |
| DNS 1                    |                        |               | 8            |          | 8.        | 8               |         | 8                      |
| DNS 2                    |                        |               | 4            |          | 4.        | 4               |         | 4                      |
|                          |                        |               |              |          |           |                 |         |                        |
|                          |                        |               |              |          |           |                 |         |                        |
|                          |                        |               |              |          |           |                 |         |                        |
| BirdsSoft VPN-X: Cross-n | latform P2P/SSL/TLS V  | PN solution   | http://bir/  | dssoft ( | om emai   | l:suppo         | rt@hird | issoft com or          |
| Technical Support(Skype) | or Technical Support(O | 0)            | integritoine | 2000111  | onia onia | an <u>suppo</u> | re one  | <u>133011100111</u> 01 |

The default secret/Pre-shared Key(PSK): 12345678

Don't forget to click "**Apply**" in each configuration panel. After change settings, you should tell your clients to restart client to make sure the new settings is working.

# 10.1.2 How to configure NAT server on Windows 10

Right click the real network device on VPN-X server, this example is Ethernet0

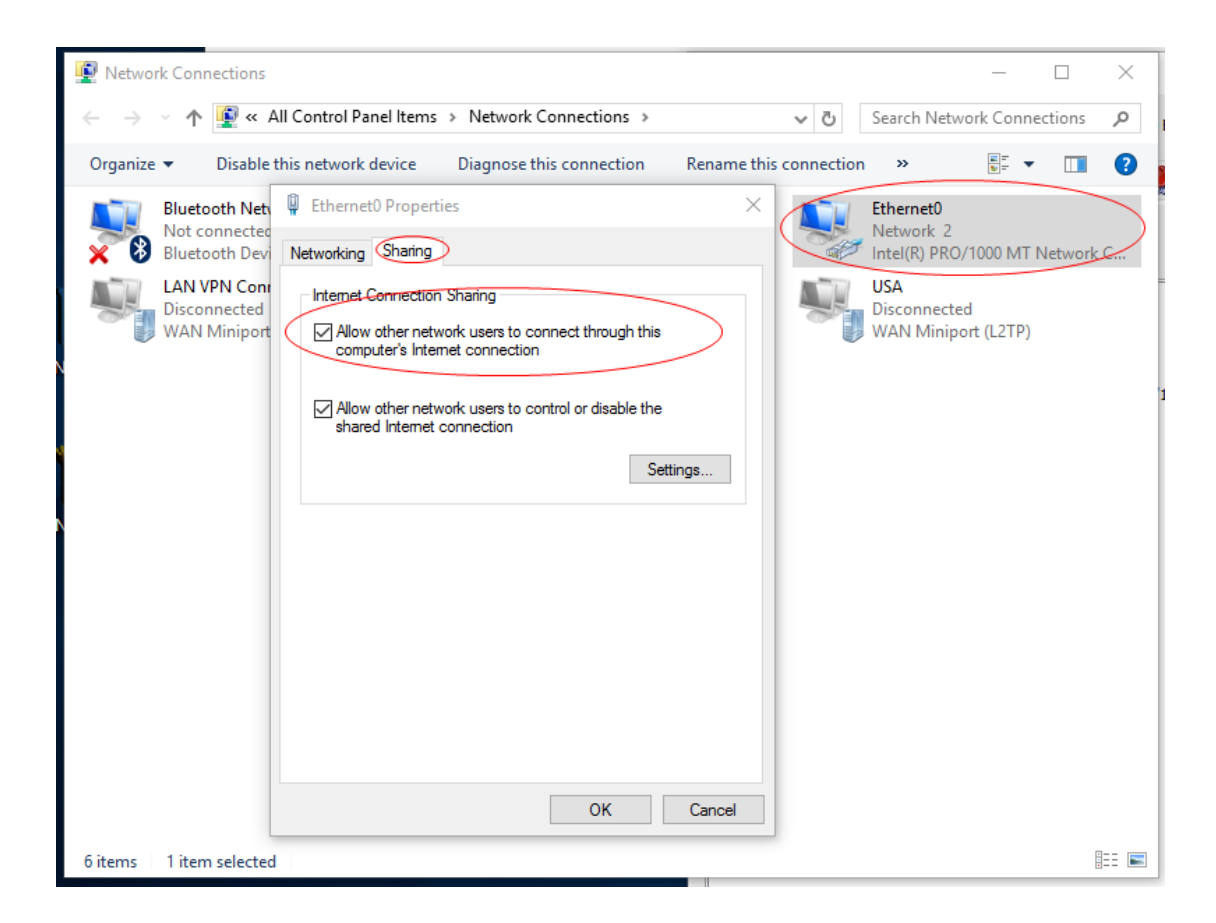

In sharing properties, select "Allow other network users to connect through this computer's Internet connection". Click ok to save the setting.

# 10.1.3 How to configure NAT server on Windows 2003

If you are using Windows 2003, please follow these steps:

1) Stop Windows Firewall/Internet Connection Sharing (ICS), and disable it.

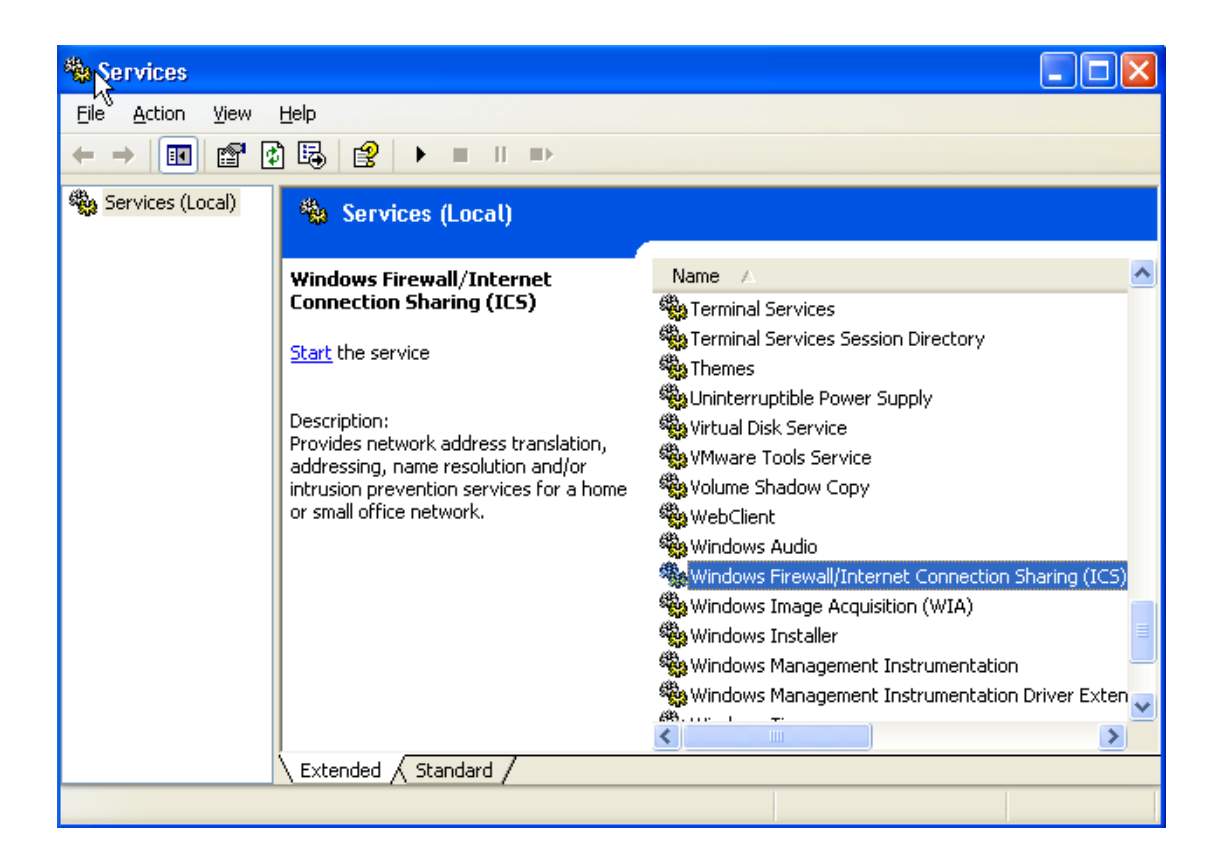

3) Control Panel-> Administrative Tools-> Routing and Remote Access

Open the configuration window like this.

| A Routing and Remote Access                                                                                                    |                                                                                                    |
|----------------------------------------------------------------------------------------------------|----------------------------------------------------------------------------------------------------|
| Eile Action View Help                                                                                                    |                                                                                                    |
|                                                                                                    |                                                                                                    |
| Routing and Remote Access       TEST-LSZYAZX4VI (local)         Server Status       Configure and Enable Routing and Remote Access         Disable       Disable         View       Delete         Refresh       Properties         Help | <ul> <li>and Remote</li> <li>ccess, on the Action menu, click<br/>nd Remote Access.</li> <li>ing up a Routing and Remote<br/>and troubleshooting, see <u>Help</u>.</li> </ul> |
| Configures Routing and Remote Access for the selected server                                                                                                    |                                                                                                    |

4) Configure Routing and Remote Access

| Ryuting and Remote Acces | s Server Setup Wizard                                                                                                    |
|--------------------------|----------------------------------------------------------------------------------------------------|
| Acces                    | Server Setup Wizard Welcome to the Routing and Remote Access Server Setup Wizard This wizard helps you set up your server so that you can connect to other networks and allow connections from remote clients. To continue, click Next. |
|                          | < Back Next > Cancel                                                                                                    |

## Next

Select network address translation (NAT), then Next

| Routing and Remote Access Server Setup Wizard                                                                                                    |
|----------------------------------------------------------------------------------------------------|
| Configuration<br>You can enable any of the following combinations of services, or you can<br>customize this server.                                                                                                    |
| <ul> <li><u>Remote access (dial-up or VPN)</u>         Allow remote clients to connect to this server through either a dial-up connection or a secure Virtual Private Network (VPN) Internet connection.</li> <li><u>Network address translation (NAT)</u>         Allow internal clients to connect to the Internet using one public IP address.</li> <li><u>Virtual Private Network (VPN) access and NAT</u>         Allow remote clients to connect to this server through the Internet and local clients to connect to the Internet using a single public IP address.</li> <li><u>Secure connection between two private networks</u>         Connect this network to a remote network, such as a branch office.</li> <li><u>C</u>ustom configuration         Select any combination of the features available in Routing and Remote Access.</li> </ul> |
| < <u>B</u> ack <u>N</u> ext > Cancel                                                                                                    |

Keep in mind, the VPN-X virtual device is a virtual Network interface connection (NIC), but you can deal with it just like a real NIC.

Choose the real NIC to be the public interface to the Internet. Windows will use the VPN-X NIC to be the private connection automatically.

| Routing            | and Remote Access Ser                                                                       | ver Setup Wizard                                                                           |                                                                                             |
|--------------------|---------------------------------------------------------------------------------------------|--------------------------------------------------------------------------------------------|---------------------------------------------------------------------------------------------|
| RAT I<br>Yo<br>cli | nternet Connection<br>ou can select an existing interf<br>ent computers to connect to t     | ace or create a new demar<br>he Internet.                                                  | nd-dial interface for                                                                       |
| ¢                  | Use this public interface to c                                                              | connect to the Internet:                                                                   |                                                                                             |
|                    | Name                                                                                        | Description                                                                                | IP Address                                                                                  |
|                    | Local Area Connection                                                                       | Intel(R) PR0/1000 MT                                                                       | 192.168.1.28                                                                                |
|                    | Local Area Connection So                                                                    | VENY VIIGH NEWOK                                                                           | 132,100,240,1                                                                               |
| C                  | Create a new <u>d</u> emand-dial in                                                         | iterface to the Internet                                                                   |                                                                                             |
|                    | A demand-dial interface is a<br>option if this server connects<br>over Ethernet. The Demand | ctivated when a client uses<br>s with a modem or by using<br>-Dial Interface Wizard will s | the Internet. Select this<br>the Point-to-Point Protocol<br>tart at the end of this wizard. |
| Г                  | Enable security on the selec                                                                | ted interface by setting up I                                                              | Basic Firewall.                                                                             |
|                    | Basic Firewall prevents unau through the Internet.                                          | uthorized users from gaining                                                               | access to this server                                                                       |
| For                | more information about netwo                                                                | ork interfaces, see <u>Routing</u>                                                         | and Remote Access Help.                                                                     |
|                    |                                                                                             | < <u>B</u> ack                                                                             | Next > Cancel                                                                               |

| Routing and Remote Access Server Setup Wizard                                                                                                    |
|----------------------------------------------------------------------------------------------------|
| Name and Address Translation Services<br>You can enable basic name and address services.                                                                                                    |
| <ul> <li>Windows didn't detect name and address services (DNS and DHCP) on this network. How do you want to obtain these services?</li> <li> Enable basic name and address services Routing and Remote Access assigns addresses automatically and forwards name resolution requests to a DNS server on the Internet. </li> <li> I will set up name and address services later Choose this option if you have set up the Active Directory on your network, or if you have DHCP or DNS servers in your network. </li> </ul> |
| < <u>B</u> ack <u>N</u> ext > Cancel                                                                                                    |

| Ro | Routing and Remote Access Server Setup Wizard                                                                                                    |  |  |  |  |  |  |
|----|----------------------------------------------------------------------------------------------------|--|--|--|--|--|--|
| 2  | Address Assignment Range<br>Windows has defined a range of addresses for your network.                                                                                                    |  |  |  |  |  |  |
|    | Routing and Remote Access will provide an address to any computer on your network<br>which requests one. These addresses will be selected from the range defined below.<br>Network Address: 192.168.240.0<br>Network Mask: 255.255.255.0<br>This address range was generated from the IP address of your network adapter. You<br>can change the address range by defining a new static address for this network adapter<br>through the Network Connections Folder.<br>Click Next if the address range is acceptable. Click Cancel if you wish to exit the wizard<br>in order to define a new static address. |  |  |  |  |  |  |
| -  |                                                                                                    |  |  |  |  |  |  |
|    | < <u>B</u> ack <u>Next</u> Cancel                                                                                                    |  |  |  |  |  |  |

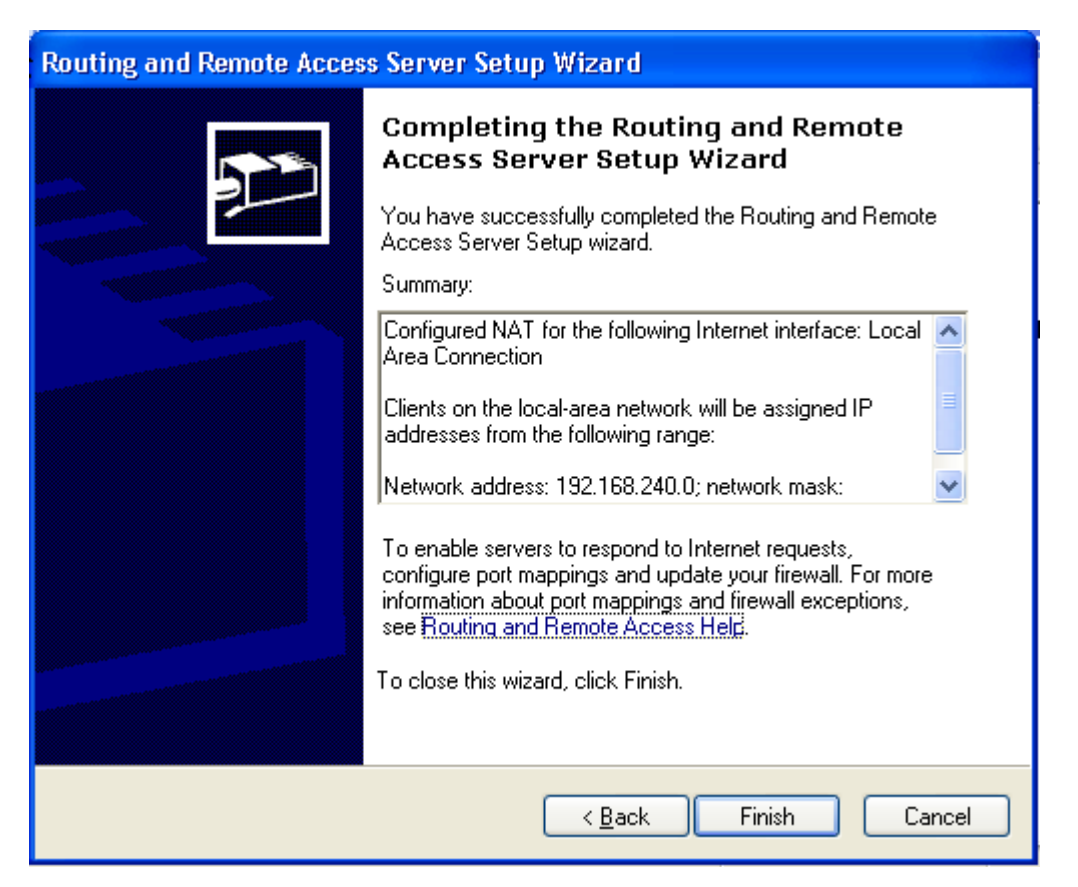

Next, finish the Windows NAT configuration. You can disable the NAT firewall or write an exception rule to make your NAT work properly. Note: The NAT firewall is not the same thing as Windows built-in general ICS firewall.

The client does not know how to access the remote LAN through the VPN server, so you should add a route configuration for clients, and click "Apply"

| 😽 VPN-X ServerVers      | ion 2.2.1.26                |                                    |                             |                   |
|-------------------------|-----------------------------|------------------------------------|-----------------------------|-------------------|
| 📰 📲 🦻                   |                             |                                    |                             |                   |
| 🔍 Status                | 🤷 Us                        | er Management                      |                             | icense 🖳          |
| 💥 Configuration         | 🗇 VPN Chat Room             | 🖰 Access Control                   | 🛛 💡 Log                     | 🥥 Software Update |
| General Configuration V | PN Server Setting Route Cor | nfiguration                        |                             |                   |
|                         |                             |                                    |                             | Apply             |
| Act as a Gateway        |                             |                                    |                             |                   |
| Client Rout             | te Table                    |                                    |                             |                   |
|                         |                             | Refres                             | h Add                       | Delete Modify     |
| Network Netn            | nask Gateway                | Metric                             |                             |                   |
| 192.168.1.0 255.        | 255.255.0 192.168.240.1     | 20                                 |                             |                   |
|                         |                             |                                    |                             |                   |
|                         |                             |                                    |                             |                   |
|                         |                             |                                    |                             |                   |
|                         |                             |                                    |                             |                   |
|                         |                             |                                    |                             |                   |
| BirdsSoft VPN-X: Cross- | platform P2P/SSL/TLS VPN    | I solution. <u>http://birdssof</u> | <u>. com</u> or <u>http</u> | ://javavpn.com    |

email:<u>support@birdssoft.com</u> or <u>Technical Support(Skype)</u> or <u>Technical Support(QQ)</u>

Add a route rule on "Client Route Table" for your VPN clients.

network: 192.168.1.0 netmask: 255.255.255.0 gateway: 192.168.240.1 metric: 20

if you want to surf internet with server side IP, you should add route rule like this:

network: 0.0.00 netmask: 0.0.00 gateway: 192.168.240.1 metric: 1

Don't forget to click "**Apply**". After change route setting, you'd better tell your clients to restart VPN-X client to make sure the new route rule is working.

#### 10.1.4 Test your NAT server from VPN-X client

Run VPN-X client. Assumed your VPN-X server public/Internet IP is 66.154.119.75

For SSL VPN: VPN Server host: 66.154.119.75 VPN Server port: 25443 protocol: TCP(SSL/TLS) user name and password

For P2P VPN: VPN Server host: 66.154.119.75 VPN Server port: 25000 protocol: UDP user name and password

After your VPN-X clients logon VPN-X server, they will access your remote LAN easily. ping 192.168.240.1 ping 192.168.1.1

# **10.2 Bridge** (For advanced VPN system administrator)

**Purpose**: Lets you use a remote LAN IP address, and you can use that IP to communicate with other machines in the remote LAN directly.

#### **Typical cases**:

I need to access our office LAN from an airport or other place, and also let remote LAN computers access my laptop.

VPN-X server on the Windows platform supports Bridge operation.

Network topology:

Note: You should have a very special LAN ip address to avoid conflicting with another local network. It's a bad idea to use bridge mode with 192.168.1.0 or 192.168.0.0 network, because your coffee bar or airport local wireless network may also be using this network address.

The office LAN ip range: 192.168.100.1~254. 192.168.100.1~199 for real machine IPs 192.168.100.200~254 for VPN users.

The VPN-X Server LAN IP : 192.168.100.50 Gateway: 192.168.100.1 The public IP address for this LAN is : 66.154.119.75 (assumed)

After the network interface cards (NIC keep in mind, VPN-X is a Virtual NIC) are installed and connected, go to the bridging computer and open Control Panel, click Network and Internet Connections, and then click Network Connections.

| 😂 Control Panel 📃                             |                                       |                       |          |  |  |  |  |
|-----------------------------------------------|---------------------------------------|-----------------------|----------|--|--|--|--|
| Eile Edit View Favorites Tools Help           |                                       |                       |          |  |  |  |  |
| 🔇 Back 🔻 🕥 🕆 🏂 🔎 Search 陵 Folders 🕼 🎯 🗙 🏹 🛄 🗸 |                                       |                       |          |  |  |  |  |
| Address 📴 Control Panel                       |                                       |                       | 💙 🔁 Go   |  |  |  |  |
| Folders ×                                     | Name 🔺                                | Comments              | <u>^</u> |  |  |  |  |
| 🕝 Desktop 📃 🔼                                 | GM Folder Options                     | Customize the displ   |          |  |  |  |  |
| 🗉 🛑 My Documents                              | 🔁 Fonts                               | Add, change, and      |          |  |  |  |  |
| 🖃 😼 My Computer                               | ≽ Game Controllers                    | Add, remove, and c    |          |  |  |  |  |
| 표 🍶 3½ Floppy (A:)                            | Internet Options                      | Configure your Inte   |          |  |  |  |  |
| 🗄 🥯 Local Disk (C:)                           | a Keyboard                            | Customize your key    |          |  |  |  |  |
| 🗉 🥝 DVD Drive (D:)                            | 두 Licensing                           | Changes licensing o   | =        |  |  |  |  |
| 🖃 🔂 Control Panel                             | Mouse                                 | Customize your mo     | =        |  |  |  |  |
| 🙀 Administrative Tools                        | Network Connections                   | Connects to other c   |          |  |  |  |  |
| 🛅 Fonts                                       | bone and Modem Options                | Configure your tele   |          |  |  |  |  |
| 🔍 Network Connection:                         | Captions                              | Configure energy-s    |          |  |  |  |  |
| 强 Printers and Faxes                          | Note: Second Faxes                    | Shows installed prin  |          |  |  |  |  |
| 🗉 Š Scanners and Camer 🗕                      | 🤶 Regional and Language Options       | Customize settings    |          |  |  |  |  |
| 🚠 esta statut estatut 🗹                       | Scanners and Cameras                  | Add, remove, and c    |          |  |  |  |  |
| <                                             | A A A A A A A A A A A A A A A A A A A | Caller and the second | <u> </u> |  |  |  |  |

| Solutions States Network Connections                         |                                                          |                                                     |                                      |
|--------------------------------------------------------------|----------------------------------------------------------|-----------------------------------------------------|--------------------------------------|
| <u>File E</u> dit <u>V</u> iew F <u>a</u> vorites <u>T</u> o | ols Adva <u>n</u> ced <u>H</u> elp                       |                                                     | <b>1</b>                             |
| 🔇 Back 🝷 🕥 🕆 🏂 🔎 Sear                                        | rch 🌔 Folders 🏼 🕼 🎯                                      | × ≌                                                 |                                      |
| Address 🔇 Network Connections                                |                                                          |                                                     | 🖌 🄁 Go 🛛 Links 🎽                     |
| Name                                                         | Туре                                                     | Device Name                                         | Status                               |
| LAN or High-Speed Internet                                   |                                                          |                                                     |                                      |
| Local Area Connection                                        | LAN or High-Speed Internet<br>LAN or High-Speed Internet | Intel(R) PRO/1000 MT N<br>VPN-X Virtual Device Inte | Connected<br>Network cable unplugged |
| New Connection Wizard                                        | Wizard                                                   |                                                     |                                      |
| <                                                            | Ш                                                        |                                                     | >                                    |

**Note:** To create a network bridge you must select at least two network connections that are not being used by Internet Connection Sharing (ICS) or the Internet Connection Firewall (ICF).

Next click both network connections (if you have several segments, hold down the Ctrl key and click all the connections that correspond to all the LAN segments you want to bridge), right-click one, and then click **Bridge Connections**.

| Solutions Network Connections                                |                                    |                                                     |                                      |
|--------------------------------------------------------------|------------------------------------|-----------------------------------------------------|--------------------------------------|
| <u>File E</u> dit <u>V</u> iew F <u>a</u> vorites <u>T</u> o | ols Adva <u>n</u> ced <u>H</u> elp |                                                     | <b>1</b>                             |
| 🔇 Back 🝷 🏐 🔸 🦻 🔎 Sear                                        | rch 🌔 Folders 🛛 🕼 🎯                | × ∽ 🖾                                               |                                      |
| Address 🔇 Network Connections                                |                                    |                                                     | 💙 🔁 Go 🛛 Links 🎽                     |
| Name                                                         | Туре                               | Device Name                                         | Status                               |
| LAN or High-Speed Internet                                   |                                    |                                                     |                                      |
| Local Area Connection                                        | LAN or High-Speed Internet         | Intel(R) PRO/1000 MT N<br>VPN-X Virtual Device Inte | Connected<br>Network cable unplugged |
| Disable<br>Wizard Status                                     |                                    |                                                     |                                      |
| New Connection Wiz                                           | nnections                          |                                                     |                                      |
| Delete     Repare                                            |                                    |                                                     | >                                    |

After the bridge configuration is complete, you'll end up with a Network Connections window that looks like the one below.

| Solutions Network Connections                                                      |                                                    |                                                                            |                                                            |
|------------------------------------------------------------------------------------|----------------------------------------------------|----------------------------------------------------------------------------|------------------------------------------------------------|
| <u>File E</u> dit <u>V</u> iew F <u>a</u> vorites <u>T</u> o                       | ols Adva <u>n</u> ced <u>H</u> elp                 |                                                                            | <b>**</b>                                                  |
| 🔇 🞼 🔹 🕥 🕤 🏂 🔎 Sea                                                                  | rch 🌔 Folders 🛛 🕼 🍞                                | × ♥                                                                        |                                                            |
| Address 🔇 Network Connections                                                      |                                                    |                                                                            | 🔽 🄁 Go 🛛 Links 🎽                                           |
| Name                                                                               | Туре                                               | Device Name                                                                | Status                                                     |
| Network Bridge                                                                     |                                                    |                                                                            |                                                            |
| Metwork Bridge (Network Bridg<br>Local Area Connection 25<br>Local Area Connection | Network Bridge<br>Network Bridge<br>Network Bridge | MAC Bridge Miniport<br>VPN-X Virtual Device Inte<br>Intel(R) PRO/1000 MT N | Connected<br>Network cable unplugged<br>Connected, Bridged |
| Wizard                                                                             |                                                    |                                                                            |                                                            |
| 🗟 New Connection Wizard                                                            | Wizard                                             |                                                                            |                                                            |
| <                                                                                  |                                                    |                                                                            | >                                                          |

We should set the Network Bridge manually. Because we want to use the same IP address as the Local area connection setting: 192.168.100.50.

Right-Click the **Network bridge** and select the "Properties", then select "Internet Protocol (TCP/IP)", and change the IP address and gateway... click "Ok" and close all configuration windows.

|                                                                                          | 🕹 Network Bridge (Network Bri                                                          | dge) 2 Properties ? 🗙                                                                              |                                                                                              |
|------------------------------------------------------------------------------------------|----------------------------------------------------------------------------------------|----------------------------------------------------------------------------------------------------|----------------------------------------------------------------------------------------------|
| 8                                                                                        | General Authentication Advanced                                                        |                                                                                                    |                                                                                              |
| Network Connections                                                                      | Adapters:<br>Select the adapters you want to us<br>on your local network.              | e to connect to computers                                                                          |                                                                                              |
| 🔇 Back 🔻 🕥 🕆 🧊 🔎 Search                                                                  | Local Area Connection                                                                  | 5                                                                                                  |                                                                                              |
| Address 🔇 Network Connections                                                            |                                                                                        |                                                                                                    | Links 🐣 🗧                                                                                    |
| Name                                                                                     |                                                                                        | Internet Protocol (TCP/IP)                                                                         | ) Properties 🛛 🛜 🔀                                                                           |
| Network Bridge                                                                           |                                                                                        | General                                                                                            |                                                                                              |
| Network Bridge (Network Bridge) 2     Local Area Connection 25     Local Area Connection | This connection uses the following ite                                                 | You can get IP settings assign<br>this capability. Otherwise, yo<br>for the appropriate IP setting | ned automatically if your network supports<br>u need to ask your network administrator<br>s. |
| Wizard                                                                                   | <ul> <li>File and Printer Sharing for M</li> <li>Internet Protocol (TCP/IP)</li> </ul> | Obtain an IB address au                                                                            | tomatically                                                                                  |
| New Connection Wizard                                                                    |                                                                                        | - Use the following IP add                                                                         | ress:                                                                                        |
|                                                                                          | I <u>n</u> stall <u>U</u> ninsta                                                       | IP address:                                                                                        | 192.168.100.50                                                                               |
| <                                                                                        | Sho <u>w</u> icon in notification area whe                                             | Subnet mask:                                                                                       | 255.255.255.0                                                                                |
|                                                                                          |                                                                                        | Default gateway:                                                                                   | 192.168.1.1                                                                                  |
|                                                                                          |                                                                                        | Obtain DNS server addr                                                                             | ess automatically                                                                            |
|                                                                                          |                                                                                        | • Us <u>e</u> the following DNS se                                                                 | erver addresses:                                                                             |
|                                                                                          |                                                                                        | Preferred DNS server:                                                                              | 192 . 168 . 1 . 1                                                                            |
|                                                                                          |                                                                                        | <u>A</u> lternate DNS server:                                                                      |                                                                                              |
|                                                                                          |                                                                                        |                                                                                                    | Advanced                                                                                     |
|                                                                                          |                                                                                        |                                                                                                    | OK Cancel                                                                                    |

Startup VPN-X server and change the VPN server setting as follows:

You should use the same network address to the VPN virtual Address as the LAN IP.

| 🐞 VPN-X Server        | -Version 2                         | .2.1.26                       |                              |       |                |          |         |       |                    |       |              |
|-----------------------|------------------------------------|-------------------------------|------------------------------|-------|----------------|----------|---------|-------|--------------------|-------|--------------|
| 🟥 📲 🎐                 |                                    |                               |                              |       |                |          |         |       |                    |       |              |
| 🔍 Stati               | itatus 🔒 User Management 🥌 License |                               |                              |       |                |          | •       |       |                    |       |              |
| 💥 Configurat          | tion                               | 🗇 VPN Chat Room               | 🕒 Access (                   | Ionti | ol             | <b>Q</b> | Log     |       | Sof                | tware | Update       |
| General Configuration | on VPN Ser                         | ver Setting Route Configura   | tion                         |       |                |          |         |       |                    |       |              |
|                       |                                    |                               |                              |       |                |          |         |       |                    |       | Apply        |
| VPN Server Virtual    | Address                            |                               |                              | Г     | 192            |          | 168     |       | 100                |       | 200          |
| VBN Notroack          |                                    |                               |                              | i-    | 255            |          | 255     |       | 255                |       | 0            |
| Compression           |                                    |                               |                              |       | *-             | •        | 200     |       | 200                | •     |              |
| Compression           |                                    |                               |                              | Au    |                |          |         |       |                    |       | ×            |
| Use Bridge            |                                    |                               |                              |       |                |          |         |       |                    |       |              |
| Bridge IP             |                                    |                               |                              |       | 192            |          | 168     |       | 100                | •     | 50           |
| Use (Virtual)DNS      |                                    |                               |                              |       |                |          |         |       |                    |       |              |
| (Virtual)DNS IP       |                                    |                               |                              |       | 192            |          | 168     |       | 240                |       | 1            |
| Allow Register VPN    | N Account Fr                       | om Network                    |                              |       |                |          |         |       |                    |       |              |
| Abou                  | ut Multi-Liste                     | ner Port Setting(need to rest | tart VPN)                    |       |                |          |         |       |                    |       |              |
|                       |                                    |                               |                              |       |                |          | Ref     | resh  | Add                |       | Delete       |
| Protocol              | Port                               |                               |                              |       |                |          |         |       |                    |       |              |
| UDP                   |                                    | 25000                         |                              |       |                |          |         |       |                    |       |              |
| ТСР                   |                                    | 25000                         |                              |       |                |          |         |       |                    |       |              |
| TCP(SSL/TLS)          |                                    | 25443                         |                              |       |                |          |         |       |                    |       |              |
|                       |                                    |                               |                              | _     |                |          |         |       |                    |       |              |
| BirdsSoft VPN-X: (    | Cross-platfo                       | rm P2P/SSL/TLS VPN solut      | ion. <u>http://birdsso</u> i | ft.co | m or <u>ht</u> | tp://jav | avpn.co | om en | nail: <u>suppo</u> | ort@b | irdssoft.com |
| or recumcal suppo     | <u>лц экуре)</u> о                 | r <u>recumcal support(QQ)</u> |                              |       |                |          |         |       |                    |       |              |

Click "Apply" to make your VPN server use the new settings.

Create a new VPN account in **User Management Panel.** The first account IP should be 192.168.100.201. The second account IP should be 192.168.100.202, and so on. You can change the IPs as needed, but you should make sure all VPN accounts' addresses are in the same network, for example: 192.168.100.0 netmask 255.255.255.0

You can use the VPN account to login VPN-X from the remote VPN-X client.

Run this command on your client after client login: Ping 192.168.100.1

If you receive a response, your VPN-X server with a Bridge office network is configured successfully.

Note: In this example, you should use 192.168.100.50 to access the VPN-X server. Don't use 192.168.100.200, because the "192.168.100.200" is a dummy address for starting the VPN account IP pool.

# 10.3 Proxy server

**Purpose**: Let you access remote LAN computers with the special ports for example FTP, Web Server and Remote Desktop...

Note: With this method, you can only access some special applications.

**Typical cases:** 

1) I just want to access the web server in our office LAN. When need to configure a proxy server before accessing that resource.

You can use third-party software to do that. VPN-X just helps you create a VPN for you and your proxy server. There is a great software to do that, but not easy to configure:

Squid (http://www.squid-cache.org/)

BirdsSoft can provide a Proxy solution for customers.

Proxy server provided by BirdsSoft supports:

HTTP Proxy, FTP Proxy, Socks 4/5, Telnet, Proxy,SMTP Proxy POP3 Proxy,TCP Map and UDP Map...

If you need this solution please contact us.

# **10.4 Route (gateway)**

Note: The Gateway feature should always be worked in conjunction with a NAT

server, or you will have to configure a route rule for each computer, and tell them where to send the Ethernet packages. We don't recommend using this method to make a network.

| e                          | -                             |                          |                                       |                        |                   |
|----------------------------|-------------------------------|--------------------------|---------------------------------------|------------------------|-------------------|
| 💦 VPN-X Server             | -Version 2.2.1.               | 26                       |                                       |                        |                   |
| 🔛 🌗 💬                      |                               |                          |                                       |                        |                   |
| 🔍 Status                   |                               | 🙈 Us                     | er Management                         |                        | 🚔 License         |
| 💥 Configuratio             | n 🗇 VI                        | PN Chat Room             | 🖰 Access Control                      | 🛛 🖓 Log                | 😡 Software Update |
| General Configuration      | on VPN Server S               | Betting Route Cor        | nfiguration                           |                        |                   |
|                            |                               |                          |                                       |                        | Apply             |
| Act as a Gateway           |                               |                          |                                       |                        |                   |
| Client                     | t Route Table                 |                          |                                       |                        |                   |
|                            |                               |                          | Refrest                               | n Add                  | Delete Modify     |
| Network                    | Netmask                       | Gateway                  | Metric                                |                        |                   |
| 192.168.1.0                | 255.255.255.0                 | 192.168.240.1            | 20                                    |                        |                   |
|                            |                               |                          |                                       |                        |                   |
|                            |                               |                          |                                       |                        |                   |
|                            |                               |                          |                                       |                        |                   |
|                            |                               |                          |                                       |                        |                   |
| BirdsSoft VPN-X: 0         | Cross-platform F              | 2P/SSL/TLS VPN           | I solution. <u>http://birdssoft</u>   | .com or <u>http://</u> | /javavpn.com      |
| email: <u>support@bird</u> | <u>ssoft.com</u> or <u>Te</u> | <u>chnical Support(S</u> | <u>kype)</u> or <u>Technical Supp</u> | <u>ort(QQ)</u>         |                   |

VPN-X gives a GUI for all platforms about this. VPN-X can help OS act as a Gateway easily.

Click "Apply", Linux, FreeBSD and Mac OS X will take effect without rebooting the machine, but Windows needs to reboot to take effect.

# 11 Self Diagnoses

# **11.1 Open Virtual Network Device Error!**

| FLLOL |                                                                                                    |
|-------|----------------------------------------------------------------------------------------------------|
| 8     | Open Virtual Network device error!<br>Please check VPN virtual device status and number!<br>Possible reason:<br>1)The VPN virtual device don't exist.<br>2)Need more VPN virtual device(if you want run more than one VPN programe)<br>3)You don't have the privilege to run VPN-X on system .You should use administrator role to run VPN-X.<br>For example: administrator(Windows),root(Linux,Mac OS X,FreeBSD) |
|       | For detail error message, please view log file "vpnx_core.log" which in INSTALL DIR.                                                                                                    |

Basic knowledge: Each VPN-X program should use one virtual network device (named "vpn-x") with **administrator** role.

Ask yourself following questions before report us this is a bug:

1) Are you the administrator user or user with administrator/root role on this platform/OS?

Tips: Windows Vista (or higher, such as Windows 7) user should use administrator role to run VPN-X (just click the right button on the VPN-X shortcut link, and you will see the menu).

Mac OS X users should not care about it, because VPN-X can help you to detect the user role.

Linux users should use command "sudo" or root role to launch the VPN-X server or client.

2) Do you have enough virtual devices for each VPN-X program.

Windows users:

By default, VPN-X Windows installer will help you install a virtual network device on Windows.

Mac OS X users: Please refer to "Understand VPN-X" section.

Linux users: Please refer to "Understand VPN-X" section.
# 11.2 VPN-X client always reports "Can't connect to VPN-X

### server, and report time out error!

There are two methods to check whether your VPN-X server is on the Internet, or can be accessed by clients.

#### • Method 1: Using Telnet to check

Please run the following command from a remote machine (Please don't run this command in the same network of VPN-X server. You should run it at another place or network ):

telnet <your vpn-x server public/internet IP> 25000

You can find the public IP from the VPN-X server status panel or visit this page <u>http://checkip.dyndns.com</u> from VPN-X server machine.

For example:

telnet 74.125.127.100 25000

If you got a response from the VPN server side, then you can access your VPN-X from anywhere. In other words, your VPN-X server is on the Internet.

This method can't detect UDP protocol. If you want to check UDP, please use method 2.

#### • Method 2: Using VPN-X client to check the network status

Input public IP of VPN-X and port, corresponding protocol, and random user name and password.

You can find the public IP from VPN-X server status panel or visit this page <u>http://checkip.dyndns.com</u> from VPN-X server machine.

By default:

Port 25000, the protocol can be UDP or TCP Port 25443, the protocol should be TCP(TLS/SSL)

After filling in all of these with a random password and user name, please click the login button. If you receive a password or user name error dialog, congratulations! Your VPN-X server is on the Internet/public. You can use the correct user name and password to login. If you receive a timeout error dialog, the VPN-X server is not on the Internet/public.

## **12 Technical Support**

Email: <u>support@birdssoft.com</u> (Recommended) SKYPE: birdssoft QQ: 184058240 WeChat: xyrichard